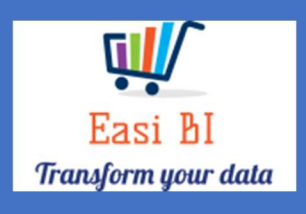

# OVERVIEW – EXECUTIVE VIEW

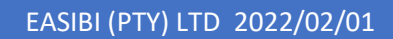

## Update Context

- 1.View.
- 2.Net Profit.
- 3. Gross Profit.
- 4. Salesman New.
- 5. Salesman Used.
- 6. Technicians.
- 7. Parts Salesman.
- 8. Vehicle Age New, Used and Demo.
- 9. Cash Ageing.
- 10. Account Receivable Ageing.
- 11. WIP Ageing.

#### 1. View.

The view includes 12 graphs.

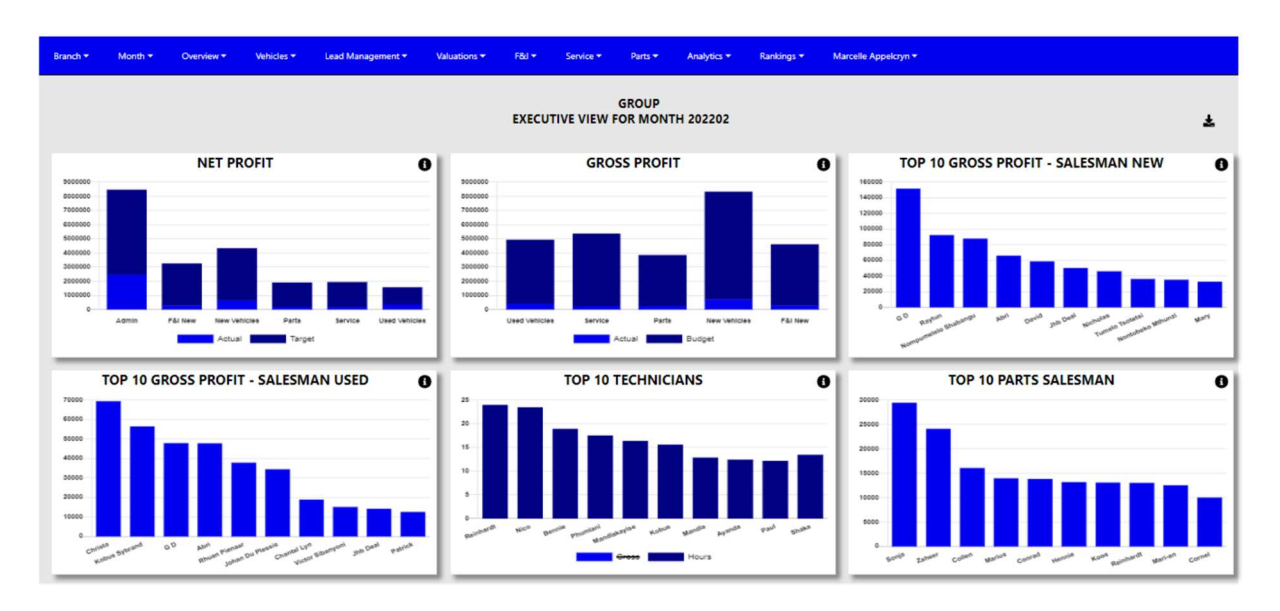

### 2. Net Profit.

This is calculated by all transaction for the selected month.

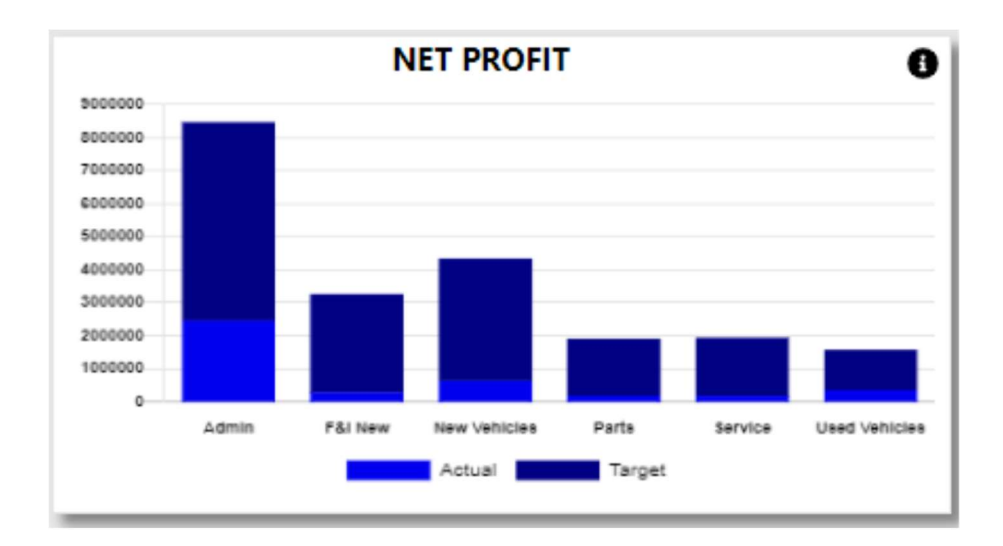

The Actuals is what has been processed for the selected month compared to the budgets that still needs to be achieved.

When the info icon is clicked a breakdown of the Net Profit will be displayed.

|                        |       |          |       |             |       | GROUP - NET P | ROFIT D | TAILS 202201 |       | Ŧ           |       |             |       |              |
|------------------------|-------|----------|-------|-------------|-------|---------------|---------|--------------|-------|-------------|-------|-------------|-------|--------------|
|                        |       | TODAY    |       | MTD ACTUAL  |       | MTD BUDGET    |         | MTD VARIANCE |       | YTD ACTAUL  |       | YTD BUDGET  | _     | YTD VARIANCE |
| escription             | Units | Value    | Units | Value       | Units | Value         | Units   | Value        | Units | Value       | Units | Value       | Units | Value        |
| ales                   |       |          |       |             |       |               |         |              |       |             |       |             |       |              |
| lew Vehicles           | -1    | -547,166 | 359   | 129,973,123 | 400   | 144,213,368   | -41     | -14,240,245  | 1,413 | 495,838,466 | 1,460 | 528,774,669 | -47   | -32,936,202  |
| &I New                 | 0     | 42,030   | 0     | 8,633,864   | 0     | 5,973,891     | 0       | 2,659,974    | 0     | 31,194,925  | 0     | 22,155,367  | 0     | 9,039,558    |
| lsed Vehicles          | 0     | 0        | 228   | 52,429,886  | 316   | 60,857,430    | -88     | -8,427,544   | 944   | 202,996,372 | 1,214 | 231,667,718 | -270  | -28,671,346  |
| ervice                 | 0     | 59,551   | 0     | 8,324,845   | 0     | 8,254,999     | 0       | 69,846       | 0     | 33,108,862  | 0     | 33,435,499  | 0     | -326,637     |
| arts                   | 0     | 117,674  | 0     | 15,446,212  | 0     | 15,261,288    | 0       | 184,923      | 0     | 60,185,774  | 0     | 61,769,899  | 0     | -1,584,125   |
| otal Sales             |       | -327,911 | 587   | 214,807,930 | 716   | 234,560,976   | -129    | -19,753,046  | 2,357 | 823,324,400 | 2,674 | 877,803,151 | -317  | -54,478,752  |
| ross Profit            |       |          |       |             |       |               |         |              | _     |             |       |             |       |              |
| lew Vehicles           | -1    | -45,981  | 359   | 9,610,267   | 400   | 8,733,360     | -41     | 876,906      | 1,413 | 31,780,824  | 1,460 | 32,161,839  | -47   | -381,015     |
| &i New                 | 0     | 51,922   | 0     | 5,295,795   | 0     | 4,872,993     | 0       | 422,802      | 0     | 19,032,900  | 0     | 18,104,645  | 0     | 928,255      |
| lsed Vehicles          | 0     | 6,000    | 228   | 4,319,071   | 316   | 5,140,397     | -88     | -821,326     | 944   | 18,351,702  | 1,214 | 19,518,621  | -270  | -1,166,919   |
| ervice                 | 0     | 28,740   | 0     | 5,927,343   | 0     | 5,999,110     | 0       | -71,767      | 0     | 23,765,589  | 0     | 24,408,134  | 0     | -642,545     |
| arts                   | 0     | 36,993   | 0     | 4,690,432   | 0     | 4,041,057     | 0       | 649,375      | 0     | 17,124,842  | 0     | 16,363,939  | 0     | 760,903      |
| otal Gross Profit      |       | 77,674   | 587   | 29,842,908  | 716   | 28,786,918    | -129    | 1,055,990    | 2,357 | 110,055,857 | 2,674 | 110,557,177 | -317  | -501,321     |
| <u>Direct Expenses</u> |       |          |       |             |       |               |         |              |       |             |       |             |       |              |
| idmin                  | 0     | 234,421  | 0     | 7,031,828   | 0     | 8,462,319     | 0       | -1,430,491   | 0     | 32,966,969  | 0     | 33,849,820  | 0     | -882,852     |
| lew Vehicles           | 0     | 7,105    | 0     | 2,118,433   | 0     | 3,965,418     | 0       | -1,846,985   | 0     | 13,809,660  | 0     | 15,873,155  | 0     | -2,063,494   |
| &I New                 | 0     | 579      | 0     | 459,366     | 0     | 1,353,093     | 0       | -893,727     | 0     | 4,358,432   | 0     | 5,363,550   | 0     | -1,005,117   |
| lsed Vehicles          | 0     | 5,449    | 0     | 1,851,110   | 0     | 3,352,126     | 0       | -1,501,017   | 0     | 11,129,925  | 0     | 13,408,506  | 0     | -2,278,581   |
| ervice                 | 0     | 15,794   | 0     | 2,752,398   | 0     | 3,432,554     | 0       | -680,156     | 0     | 13,711,007  | 0     | 13,730,216  | 0     | -19,209      |
| arts                   | 0     | 8,644    | 0     | 1,239,067   | 0     | 1,936,196     | 0       | -697,129     | 0     | 7,051,431   | 0     | 7,746,407   | 0     | -694,976     |
| otal Direct Expenses   |       | 271,993  |       | 15,452,202  | 0     | 22,501,705    |         | -7,049,504   | 0     | 83,027,425  | 0     | 89,971,654  |       | -6,944,229   |
| let Profit             |       |          |       |             |       |               |         |              |       |             |       |             |       |              |
| dmin                   | 0     | -234,421 | 0     | -7,031,828  | 0     | -8,462,319    | 0       | 1,430,491    | 0     | -32,966,969 | 0     | -33,849,820 | 0     | 882,852      |
| lew Vehicles           | -1    | -53,086  | 359   | 7,491,834   | 400   | 4,767,942     | -41     | 2,723,892    | 1,413 | 17,971,164  | 1,460 | 16,288,684  | -47   | 1,682,480    |
| &I New                 | 0     | 51,343   | 0     | 4,836,429   | 0     | 3,519,900     | 0       | 1,316,529    | 0     | 14,674,467  | 0     | 12,741,095  | 0     | 1,933,372    |
| lsed Vehicles          | 0     | 551      | 228   | 2,467,961   | 316   | 1,788,271     | -88     | 679,690      | 944   | 7,221,778   | 1,214 | 6,110,116   | -270  | 1,111,662    |
| iervice                | 0     | 12,946   | 0     | 3,174,945   | 0     | 2,566,556     | 0       | 608,389      | 0     | 10,054,581  | 0     | 10,677,918  | 0     | -623,336     |
| la nas                 |       | 20.240   | 0     | 2 451 265   |       | 2 104 962     | 0       | 1 346 504    | 0     | 10.073.444  | 0     | 0.617.522   | 0     | 1 455 970    |

Colom's.

- Description  $\rightarrow$  Line Description.
- Today → This calculates the actuals that has been processed for the current day.
- MTD Actual  $\rightarrow$  This calculates the actuals that has been processed for Month.
- MTD Budget  $\rightarrow$  This calculates the budget that has loaded for the month.
- MTD Variance  $\rightarrow$  The Variance between Actual and Budget.
- YTD Actual → This calculates the actuals that has been processed for the financial year.
- YTD Budget → This calculates the budget that has loaded for the financial year.
- YTD Variance  $\rightarrow$  The Variance between Actual and Budget.

You can export the table to excel with the download icon. If you are set up as a Group User, it will create a sheet for each branch with a consolidated view.

| lines lasse                                                                                                    | h Dama Laurand                                                                                                    | Formulas                                                                                                    | Data                                                                                                    | Denieuro Mierro                                                                                                    | Develope                                                                                                    | a Itala                                                                                                    |                                                                                                    |                                                                                                    |                                                                                                    |                                                                                                    |                                                                                                    |                                                                                                    | German                                                                                                    |                                                                                                    |
|----------------------------------------------------------------------------------------------------|----------------------------------------------------------------------------------------------------|----------------------------------------------------------------------------------------------------|----------------------------------------------------------------------------------------------------|----------------------------------------------------------------------------------------------------|----------------------------------------------------------------------------------------------------|----------------------------------------------------------------------------------------------------|----------------------------------------------------------------------------------------------------|----------------------------------------------------------------------------------------------------|----------------------------------------------------------------------------------------------------|----------------------------------------------------------------------------------------------------|----------------------------------------------------------------------------------------------------|----------------------------------------------------------------------------------------------------|----------------------------------------------------------------------------------------------------|----------------------------------------------------------------------------------------------------|
| Home Insert                                                                                                    | t Page Layout                                                                                                    | Formulas                                                                                                    | Data                                                                                                    | Review View                                                                                                    | Develope                                                                                                    | r Help                                                                                                    |                                                                                                    |                                                                                                    |                                                                                                    |                                                                                                    |                                                                                                    |                                                                                                    | Comm                                                                                                    | ients 🔄 🖻 S                                                                                                    |
| v<br>Paste v<br>v<br>v<br>v<br>v<br>v<br>v<br>v<br>v<br>v<br>v<br>v<br>v<br>v<br>v<br>v<br>v<br>v<br>v                                                                                                    | Calibri<br>B I U                                                                                                    | ~ 9<br>~   ⊞ ~   \$<br>Font                                                                                                    | ~ A^ A`<br>• <u>A</u> ~                                                                                                    |                                                                                                    | ] ≫⁄~ ~<br>] ±Ξ =Ξ<br>gnment                                                                                                    | eb<br>Custor<br>F₃                                                                                                    | m<br>% 9 500 -<br>Number                                                                                                    | Condition<br>Formattin                                                                                                    | nal Format as<br>g ~ Table ~<br>Styles                                                                                                    | Cell 200<br>Styles ~                                                                                                    | Insert ~<br>Delete ~<br>Format ~<br>Cells                                                                                                    | ∑ * A<br>Z<br>* Sort &<br>&<br>Filter * Sort &<br>Editing                                                                                                    | Find & Anal<br>Select ~ Da                                                                                                    | lyze<br>ita<br>lysis                                                                                                    |
| • • X                                                                                                    | ✓ f <sub>x</sub> 60857                                                                                                    | 429.67                                                                                                    |                                                                                                    |                                                                                                    |                                                                                                    |                                                                                                    |                                                                                                    |                                                                                                    |                                                                                                    |                                                                                                    |                                                                                                    |                                                                                                    |                                                                                                    |                                                                                                    |
| в                                                                                                    | с                                                                                                    | D                                                                                                    | E                                                                                                    | F                                                                                                    | G                                                                                                    | н                                                                                                    | Ĭ.                                                                                                    | J                                                                                                    | К                                                                                                    | L                                                                                                    | М                                                                                                    | N                                                                                                    | 0                                                                                                    | Р                                                                                                    |
|                                                                                                    |                                                                                                    |                                                                                                    |                                                                                                    |                                                                                                    |                                                                                                    |                                                                                                    |                                                                                                    |                                                                                                    |                                                                                                    |                                                                                                    |                                                                                                    |                                                                                                    |                                                                                                    |                                                                                                    |
|                                                                                                    | 1                                                                                                    | GR                                                                                                    | OUP - NET                                                                                                    | PROFIT BREAK                                                                                                    | DOWN                                                                                                    |                                                                                                    |                                                                                                    |                                                                                                    |                                                                                                    |                                                                                                    |                                                                                                    |                                                                                                    |                                                                                                    |                                                                                                    |
| COMPANY                                                                                                    |                                                                                                    | RU                                                                                                    | N BY: MAR                                                                                                    | CELLE APPELCE                                                                                                    | RYN                                                                                                    |                                                                                                    |                                                                                                    |                                                                                                    |                                                                                                    |                                                                                                    |                                                                                                    |                                                                                                    |                                                                                                    |                                                                                                    |
| LOGO                                                                                                    |                                                                                                    |                                                                                                    |                                                                                                    |                                                                                                    |                                                                                                    |                                                                                                    |                                                                                                    |                                                                                                    |                                                                                                    |                                                                                                    |                                                                                                    |                                                                                                    |                                                                                                    |                                                                                                    |
|                                                                                                    |                                                                                                    |                                                                                                    |                                                                                                    |                                                                                                    |                                                                                                    |                                                                                                    |                                                                                                    |                                                                                                    |                                                                                                    |                                                                                                    |                                                                                                    |                                                                                                    |                                                                                                    |                                                                                                    |
|                                                                                                    |                                                                                                    |                                                                                                    |                                                                                                    |                                                                                                    |                                                                                                    |                                                                                                    |                                                                                                    |                                                                                                    |                                                                                                    |                                                                                                    |                                                                                                    |                                                                                                    |                                                                                                    |                                                                                                    |
|                                                                                                    | TODAY                                                                                                    |                                                                                                    | MTD A                                                                                                    | CTUAL                                                                                                    | MTD B                                                                                                    | UDGET                                                                                                    | MTD VAR                                                                                                    | IANCE                                                                                                    | YTD AC                                                                                                    | TAUL                                                                                                    | YTD BU                                                                                                    | JDGET                                                                                                    | YTD VAR                                                                                                    | IANCE                                                                                                    |
| ription                                                                                                    | TODAY<br>Units                                                                                                    | Value                                                                                                    | MTD A<br>Units                                                                                                    | CTUAL<br>Value                                                                                                    | MTD B<br>Units                                                                                                    | UDGET<br>Value                                                                                                    | MTD VAR<br>Units                                                                                                    | IANCE<br>Value                                                                                                    | YTD AC<br>Units                                                                                                    | TAUL<br>Value                                                                                                    | YTD BU<br>Units                                                                                                    | JDGET<br>Value                                                                                                    | YTD VAR<br>Units                                                                                                    | IANCE<br>Valu                                                                                                    |
| cription                                                                                                    | TODAY<br>Units                                                                                                    | Value                                                                                                    | MTD A<br>Units                                                                                                    | CTUAL<br>Value                                                                                                    | MTD B<br>Units                                                                                                    | UDGET<br>Value                                                                                                    | MTD VAR<br>Units                                                                                                    | IANCE<br>Value                                                                                                    | YTD AC<br>Units                                                                                                    | TAUL<br>Value                                                                                                    | YTD BU<br>Units                                                                                                    | JDGET<br>Value                                                                                                    | YTD VAR<br>Units                                                                                                    | IANCE<br>Valu                                                                                                    |
| viption<br>Vehicles                                                                                                    | TODAY<br>Units                                                                                                    | Value<br>- 547 166<br>- 42 030                                                                                                    | MTD A<br>Units<br>359                                                                                                    | CTUAL<br>Value<br>129 973 123<br>8 633 864                                                                                                    | MTD B<br>Units<br>400                                                                                                    | UDGET<br>Value<br>144 213 368                                                                                                    | MTD VAR<br>Units<br>- 41                                                                                                    | IANCE<br>Value<br>-14 240 245<br>2 659 974                                                                                                    | YTD AC<br>Units<br>1 413                                                                                                    | 495 838 466                                                                                                    | YTD BU<br>Units<br>1 460                                                                                                    | JDGET<br>Value<br>528 774 669<br>22 155 367                                                                                                    | YTD VAR<br>Units<br>- 47                                                                                                    | -32 936 20                                                                                                    |
| Vehicles<br>New                                                                                                    | TODAY<br>Units<br>- 1<br>0                                                                                                    | Value<br>- 547 166<br>42 030                                                                                                    | MTD A<br>Units<br>359<br>0<br>228                                                                                                    | CTUAL<br>Value<br>129 973 123<br>8 633 864<br>52 429 886                                                                                                    | MTD 8<br>Units<br>400<br>0<br>316                                                                                                    | UDGET<br>Value<br>144 213 368<br>5 973 891<br>50 857 430                                                                                                    | MTD VAR<br>Units<br>- 41<br>0                                                                                                    | IANCE<br>Value<br>-14 240 245<br>2 659 974<br>-8 427 544                                                                                                    | YTD A0<br>Units<br>1 413<br>0<br>944                                                                                                    | 495 838 466<br>31 194 925<br>202 996 372                                                                                                    | YTD BU<br>Units<br>1 460<br>0<br>1 214                                                                                                    | JDGET<br>Value<br>528 774 669<br>22 155 367<br>231 657 718                                                                                                    | YTD VAR<br>Units<br>- 47<br>0<br>- 270                                                                                                    | -32 936 20<br>9 039 55<br>-28 671 34                                                                                                    |
| Vehicles<br>Vehicles<br>Vew<br>d Vehicles                                                                                                    | TODAY<br>Units<br>- 1<br>0<br>0                                                                                                    | Value<br>- 547 166<br>42 030<br>0<br>59 551                                                                                                    | MTD A<br>Units<br>359<br>0<br>228                                                                                                    | CTUAL<br>Value<br>129 973 123<br>8 633 864<br>52 429 886<br>8 324 845                                                                                                    | MTD 8<br>Units<br>400<br>0<br>316                                                                                                    | UDGET<br>Value<br>144 213 368<br>5 973 891<br>60 857 430<br>8 254 999                                                                                                    | MTD VAR<br>Units<br>- 41<br>0<br>- 88                                                                                                    | IANCE<br>Value<br>-14 240 245<br>2 659 974<br>-8 427 544<br>69 846                                                                                                    | YTD A0<br>Units<br>1 413<br>0<br>944                                                                                                    | XAUL<br>Value<br>495 838 466<br>31 194 925<br>202 996 372<br>33 108 862                                                                                                    | YTD BU<br>Units<br>1 460<br>0<br>1 214                                                                                                    | JDGET<br>Value<br>528 774 669<br>22 155 367<br>231 667 718<br>33 435 499                                                                                                    | YTD VAR<br>Units<br>- 47<br>0<br>- 270                                                                                                    | IANCE<br>Valu<br>-32 936 20<br>9 039 55<br>-28 671 34<br>- 326 63                                                                                                    |
| Vehicles<br>Vehicles<br>Vew<br>1 Vehicles<br>ce                                                                                                    | TODAY<br>Units<br>- 1<br>0<br>0<br>0                                                                                                    | Value<br>- 547 166<br>42 030<br>0<br>59 551<br>117 674                                                                                                    | MTD A<br>Units<br>359<br>0<br>228<br>0<br>0                                                                                                    | CTUAL<br>Value<br>129 973 123<br>8 633 864<br>52 429 886<br>8 324 845<br>15 446 212                                                                                                    | MTD 8<br>Units<br>400<br>0<br>316<br>0<br>0                                                                                                    | UDGET<br>Value<br>144 213 368<br>5 973 891<br>60 857 430<br>8 254 999<br>15 261 288                                                                                                    | MTD VAR<br>Units<br>- 41<br>0<br>- 88<br>0<br>0                                                                                                    | ANCE<br>Value<br>-14 240 245<br>2 659 974<br>-8 427 544<br>69 846<br>184 923                                                                                                    | YTD A0<br>Units<br>1 413<br>0<br>944<br>0<br>0                                                                                                    | TAUL<br>Value<br>495 838 466<br>31 194 925<br>202 996 372<br>33 108 862<br>60 185 774                                                                                                    | YTD BU<br>Units<br>1 460<br>0<br>1 214<br>0<br>0                                                                                                    | JDGET<br>Value<br>528 774 669<br>22 155 367<br>231 667 718<br>33 435 499<br>61 769 899                                                                                                    | YTD VAR<br>Units<br>- 47<br>0<br>- 270<br>0<br>0                                                                                                    | ANCE<br>-32 936 200<br>9 039 550<br>-28 671 344<br>- 326 63<br>-1 584 120                                                                                                    |
| ription<br>5<br>Vehicles<br>Vew<br>3 Vehicles<br>ice                                                                                                    | TODAY<br>Units<br>- 1<br>0<br>0<br>0<br>0<br>- 1                                                                                                    | Value<br>- 547 166<br>42 030<br>0<br>59 551<br>117 674<br>- 327 911                                                                                       | MTD A<br>Units<br>359<br>0<br>228<br>0<br>0<br>0<br>587                                                                                                    | CTUAL<br>Value<br>129 973 123<br>8 633 864<br>52 429 886<br>8 324 845<br>15 446 212<br>214 807 930                                                                                                    | MTD 8<br>Units<br>400<br>0<br>316<br>0<br>0<br>716                                                                                                    | UDGET<br>Value<br>144 213 368<br>5 973 891<br>60 857 430<br>8 254 999<br>15 261 288<br>234 560 976                                                                                                    | MTD VAR<br>Units<br>- 41<br>0<br>- 88<br>0<br>0<br>- 129                                                                                                    | ANCE<br>Volue<br>-14 240 245<br>2 659 974<br>-8 427 544<br>69 846<br>184 923<br>-19 753 046                                                                                                    | YTD A0<br>Units<br>1 413<br>0<br>944<br>0<br>0<br>0<br>2 357                                                                                                    | Value           495 838 466           31 194 925           202 996 372           33 108 862           60 185 774           823 324 400                                                                                                    | YTD BU<br>Units<br>1 460<br>0<br>1 214<br>0<br>0<br>2 674                                                                                                    | JDGET<br>Value<br>528 774 669<br>22 155 367<br>231 667 718<br>33 435 499<br>61 769 899<br>877 803 151                                                                                                    | YTD VAR<br>Units<br>- 47<br>0<br>- 270<br>0<br>0<br>- 317                                                                                                    | ANCE<br>Value<br>-32 936 200<br>9 039 550<br>-28 671 344<br>- 326 63<br>-1 584 120<br>-54 478 75                                                                                                    |
| Vehicles<br>New<br>Vehicles<br>icce<br>s<br>Profit                                                                                                    | TODAY<br>Units<br>- 1<br>0<br>0<br>0<br>0<br>- 1                                                                                                    | Value<br>- 547 166<br>42 030<br>0<br>59 551<br>117 674<br>- 327 911                                                                                       | MTD A<br>Units<br>359<br>0<br>228<br>0<br>0<br>0<br>587                                                                                                    | Value           129 973 123           8 633 864           52 429 886           8 324 845           15 446 212           214 807 930                                                                                                    | MTD 8<br>Units<br>400<br>0<br>316<br>0<br>0<br>716                                                                                                    | UDGET<br>Value<br>144 213 368<br>5 973 891<br>60 857 430<br>8 254 999<br>15 261 288<br>234 560 976                                                                                                    | MTD VAR<br>Units<br>- 41<br>0<br>- 88<br>0<br>0<br>- 129                                                                                                    | ANCE<br>Value<br>-14 240 245<br>2 659 974<br>-8 427 544<br>69 846<br>184 923<br>-19 753 046                                                                                                    | YTD A0<br>Units<br>1 413<br>0<br>944<br>0<br>0<br>0<br>2 357                                                                                                    | Value           495 838 466           31 194 925           202 996 372           33 108 862           60 185 774           823 324 400                                                                                                    | YTD BU<br>Units<br>1 460<br>0<br>1 214<br>0<br>0<br>2 674                                                                                                    | Value           528 774 669           22 155 367           231 667 718           33 435 499           61 769 899           877 803 151                                                                                                    | YTD VAR<br>Units<br>- 47<br>0<br>- 270<br>0<br>0<br>- 317                                                                                                    | ANCE<br>-32 936 20<br>9 039 55<br>-28 671 34<br>- 326 63<br>-1 584 12<br>-54 478 75                                                                                                    |
| Vehicles<br>Vehicles<br>New<br>Vehicles<br>ice<br>s Profit<br>Vehicles                                                                                                    | TODAY<br>Units<br>- 1<br>0<br>0<br>0<br>0<br>- 1<br>- 1                                                                                                    | Value<br>- 547 166<br>42 030<br>0<br>59 551<br>117 674<br>- 327 911<br>- 45 981                                                                           | MTD A<br>Units<br>359<br>0<br>228<br>0<br>0<br>0<br>587<br>359                                                                                                    | CTUAL<br>Value<br>129 973 123<br>8 633 864<br>52 429 886<br>8 324 845<br>15 446 212<br>214 807 930<br>9 610 267                                                                                                    | MTD 8<br>Units<br>400<br>0<br>316<br>0<br>0<br>0<br>716<br>400                                                                                                    | UDGET<br>Value<br>144 213 368<br>5 973 891<br>60 857 430<br>8 254 999<br>15 261 288<br>234 560 976<br>8 733 360                                                                                             | MTD VAR<br>Units<br>- 41<br>0<br>- 88<br>0<br>0<br>0<br>- 129<br>- 41                                                                                                    | ANCE<br>Value<br>-14 240 245<br>2 659 974<br>-8 427 544<br>69 846<br>184 923<br>-19 753 046<br>876 906                                                                                                    | YTD A<br>Units<br>1 413<br>0<br>944<br>0<br>0<br>2 357<br>1 413                                                                                                    | TAUL<br>Value<br>495 838 466<br>31 194 925<br>202 996 372<br>33 108 862<br>60 185 774<br>823 324 400<br>31 780 824                                                                                                    | YTD BU<br>Units<br>1 460<br>0<br>1 214<br>0<br>0<br>0<br>2 674<br>1 460                                                                                                    | Value<br>528 774 669<br>22 155 367<br>231 667 718<br>33 435 499<br>61 769 899<br>877 803 151<br>32 161 839                                                                                                    | YTD VAR<br>Units<br>- 47<br>0<br>- 270<br>0<br>0<br>- 317<br>- 47                                                                                                    | ANCE<br>-32 936 20<br>9 039 55<br>-28 671 34<br>- 326 63<br>-1 584 12<br>-54 478 75<br>- 381 01                                                                                                    |
| Vehicles<br>Vehicles<br>Vew<br>d Vehicles<br>ice<br>s<br>s<br>Profit<br>Vehicles<br>Vehicles<br>Vew                                                                                                    | TODAY<br>Units<br>- 1<br>0<br>0<br>0<br>- 1<br>- 1<br>0                                                                                                    | Value<br>- 547 166<br>42 030<br>0<br>59 551<br>117 674<br>- 327 911<br>- 45 981<br>51 922                                                                 | MTD A<br>Units<br>359<br>0<br>228<br>0<br>0<br>0<br>587<br>359<br>0                                                                                                    | Value           129 973 123           8 633 864           52 429 885           8 324 845           15 446 212           214 807 930           9 610 267           5 295 755                                                                                                    | MTD 8<br>Units<br>400<br>0<br>316<br>0<br>0<br>716<br>400<br>0<br>0                                                                                                    | UDGET<br>V31ue<br>144 213 368<br>5 973 891<br>60 857 430<br>8 254 999<br>15 261 288<br>234 560 976<br>8 733 360<br>4 872 993                                                                                | MTD VAR<br>Units<br>- 41<br>0<br>- 88<br>0<br>0<br>- 129<br>- 41<br>0                                                                                                    | ANCE<br>Value<br>-14 240 245<br>2 659 974<br>-8 427 544<br>69 846<br>184 923<br>-19 753 046<br>876 906<br>422 802                                                                                                    | YTD AC<br>Units<br>1 413<br>0<br>944<br>0<br>0<br>2 357<br>1 413<br>0                                                                                                    | Value           495 838 466           31 194 925           202 996 372           33 108 862           60 185 774           823 324 400           31 780 824           19 032 900                                                                                                    | YTD BU<br>Units<br>1 460<br>0<br>1 214<br>0<br>0<br>0<br>2 674<br>1 460<br>0                                                                                                    | Value<br>528 774 669<br>22 155 367<br>231 667 718<br>33 435 499<br>61 769 899<br>877 803 151<br>32 161 839<br>18 104 645                                                                                                    | YTD VAR<br>Units<br>- 47<br>0<br>- 270<br>0<br>0<br>- 317<br>- 47<br>0                                                                                                    | ANCE<br>-32 936 20<br>9 039 55<br>-28 671 34<br>- 326 63<br>-1 584 12<br>-54 478 75<br>- 381 01<br>928 25                                                                                                    |
| Vehicles<br>Vew<br>Vechicles<br>Vehicles<br>ice<br>s<br>Profit<br>Vehicles<br>Vew<br>Vehicles                                                                                                    | TODAY<br>Units<br>- 1<br>0<br>0<br>0<br>- 1<br>- 1<br>0<br>0<br>0                                                                                                    | Value<br>- 547 166<br>42 030<br>0<br>59 551<br>117 674<br>- 327 911<br>- 45 981<br>51 922<br>6 000                                                        | MTD A<br>Units<br>359<br>0<br>228<br>0<br>0<br>0<br>587<br>359<br>0<br>228                                                                                                    | Value           129 973 123           8 633 864           52 429 886           8 324 845           15 446 212           214 807 930           9 610 267           5 295 795           4 319 071                                                                                                    | MTD 8<br>Units<br>400<br>0<br>316<br>0<br>0<br>716<br>400<br>0<br>316                                                                                                    | UDGET<br>Value<br>144 213 368<br>5 973 891<br>60 857 430<br>8 254 999<br>15 261 288<br>234 560 976<br>8 733 360<br>4 872 993<br>5 140 397                                                                   | MTD VAR<br>Units<br>- 41<br>0<br>- 88<br>0<br>0<br>- 129<br>- 41<br>0<br>- 88                                                                                                    | IANCE<br>Value<br>-14 240 245<br>2 659 974<br>-8 427 544<br>69 846<br>184 923<br>-19 753 046<br>876 906<br>422 802<br>- 821 326                                                                                                    | YTD AG<br>Units<br>1 413<br>0<br>944<br>0<br>0<br>2 357<br>1 413<br>0<br>944                                                                                                    | TAUL<br>Value<br>495 838 466<br>31 194 925<br>202 996 372<br>33 108 862<br>60 185 774<br>823 324 400<br>823 324 400<br>31 780 824<br>19 032 900<br>18 351 702                                                                                                    | YTD BU<br>Units<br>1 460<br>0<br>1 214<br>0<br>0<br>0<br>2 674<br>1 460<br>0<br>1 214                                                                                                    | Value<br>528 774 669<br>22 155 367<br>231 667 718<br>33 435 499<br>61 769 899<br>877 803 151<br>32 161 839<br>18 104 645<br>19 518 621                                                                                                    | YTD VAR<br>Units<br>- 47<br>0<br>- 270<br>0<br>0<br>- 317<br>- 47<br>0<br>0<br>- 270                                                                                                    | ANCE<br>-32 936 20<br>9 039 55<br>-28 671 34<br>- 326 63<br>-1 584 12<br>-54 478 75<br>- 381 01<br>928 25<br>-1 166 91                                                                                                    |
| Vehicles<br>Vehicles<br>Vehicles<br>Vehicles<br>S<br>Profit<br>Vehicles<br>Vehicles<br>Vehicles<br>Vehicles<br>Ce                                                                                                    | TODAY<br>Units<br>- 1<br>0<br>0<br>0<br>0<br>- 1<br>- 1<br>- 1<br>0<br>0<br>0                                                                                                    | Value<br>- 547 166<br>42 030<br>0<br>59 551<br>117 674<br>- 327 911<br>- 45 981<br>51 922<br>6 000<br>28 740                                              | MTD A<br>Units<br>359<br>0<br>228<br>0<br>0<br>0<br>587<br>359<br>0<br>0<br>228<br>0<br>0                                                                                                    | Volue           129 973 123           8 633 864           52 429 886           8 324 845           15 446 212           214 807 930           9 610 267           5 295 795           4 319 071           5 927 343                                                                                                    | MTD 8<br>Units<br>400<br>0<br>316<br>0<br>0<br>716<br>400<br>0<br>316<br>0<br>316<br>0<br>0<br>0<br>0<br>0<br>0<br>0<br>0<br>0<br>0<br>0<br>0<br>0<br>0<br>0<br>0<br>0<br>0<br>0 | UDGET<br>Value<br>144 213 368<br>5 973 891<br>60 857 430<br>8 254 999<br>15 261 288<br>234 560 976<br>8 733 360<br>4 872 993<br>5 199 110                                                                   | MTD VAR<br>Units<br>- 41<br>0<br>- 88<br>0<br>0<br>- 129<br>- 41<br>0<br>- 88<br>0                                                                                                    | LANCE<br>Value<br>-14 240 245<br>2 659 974<br>-8 427 544<br>69 846<br>184 923<br>-19 753 046<br>876 906<br>422 802<br>-821 326<br>-11 767                                                                                                    | YTD AC<br>Units<br>1 413<br>0<br>944<br>0<br>0<br>0<br>2 357<br>1 413<br>0<br>1 413<br>0<br>944<br>0                                                                                                    | Value           495 838 466           31 194 925           202 996 372           33 108 862           60 185 774           823 324 400           31 780 824           19 032 900           18 351 702           23 765 589                                                                                                    | YTD BU<br>Units<br>1 460<br>0<br>1 214<br>0<br>0<br>0<br>2 674<br>1 460<br>0<br>1 214<br>1 460<br>0<br>0                                                                                                    | Value<br>528 774 669<br>22 155 367<br>231 667 718<br>33 435 499<br>61 769 899<br>877 803 151<br>32 161 839<br>18 104 645<br>19 518 621<br>24 408 134                                                                                                    | YTD VAR<br>Units<br>- 47<br>0<br>- 270<br>0<br>0<br>- 317<br>- 47<br>0<br>- 270<br>0<br>- 270<br>0<br>0                                                                                                    | ANCE<br>-32 936 20<br>9 039 55<br>-28 671 34<br>- 326 63<br>-1 584 12<br>-54 478 75<br>- 381 01<br>928 25<br>-1 166 91<br>- 642 54                                                                                                    |
| Viption<br>Vehicles<br>Vew<br>Vew<br>S<br>S<br>S<br>S<br>S<br>Vehicles<br>Vehicles<br>Vehicles<br>Vehicles<br>Ce<br>S<br>S<br>S<br>S<br>S<br>S<br>S<br>S<br>S<br>S<br>S<br>S<br>S                                                                                                    | TODAY<br>Units<br>- 1<br>0<br>0<br>0<br>- 1<br>- 1<br>- 1<br>0<br>0<br>0<br>0<br>0<br>0                                                                                                   | Value<br>- 547 166<br>42 030<br>0<br>59 551<br>117 674<br>- 327 911<br>- 45 981<br>51 922<br>6 000<br>28 740<br>36 993                                    | MTD A<br>Units<br>359<br>0<br>228<br>0<br>0<br>0<br>587<br>587<br>359<br>0<br>228<br>0<br>228<br>0<br>0<br>228<br>0<br>0<br>0<br>228                                                                        | Volue           129 973 123           8 633 864           52 429 886           8 324 845           15 446 212           214 807 930           9 610 267           5 295 795           4 319 071           5 927 343           4 690 432                                                                                 | MTD 9<br>Units<br>400<br>0<br>316<br>0<br>0<br>716<br>400<br>0<br>316<br>0<br>0<br>0                                                                                             | UDGET<br>Value<br>144 213 368<br>5 973 891<br>60 857 430<br>8 254 999<br>15 261 288<br>234 560 976<br>8 733 360<br>4 872 993<br>5 140 397<br>5 999 110<br>4 041 057                                         | MTD VAR<br>Units<br>- 41<br>0<br>- 88<br>0<br>0<br>- 129<br>- 41<br>0<br>- 88<br>0<br>0<br>- 88<br>0<br>0<br>0<br>0<br>0                                                                                                    | IANCE<br>Value<br>-14 240 245<br>2 659 974<br>-8 427 544<br>69 846<br>184 923<br>-19 753 046<br>876 906<br>422 802<br>- 821 326<br>- 71 767<br>649 375                                                                                                    | YTD AC<br>Units<br>1 413<br>0<br>944<br>0<br>0<br>0<br>2 357<br>1 413<br>0<br>944<br>0<br>0<br>944                                                                                                    | Value           495 838 466           31 194 925           202 996 372           33 108 862           60 185 774           823 324 400           19 082 900           18 351 702           23 765 589           17 124 842                                                                                                    | YTD BU<br>Units<br>1 460<br>0<br>1 214<br>0<br>0<br>0<br>2 674<br>1 460<br>0<br>1 214<br>0<br>0<br>0<br>0<br>0<br>0<br>0<br>0<br>0<br>0                                                                                  | Value<br>528 774 669<br>22 155 367<br>231 667 718<br>33 435 499<br>61 769 899<br>877 803 151<br>877 803 151<br>871 803 151<br>872 803 151<br>874 803 151<br>15 158 621<br>24 408 134<br>15 355 939                                                                                                    | YTD VAR<br>Uhits<br>- 47<br>0<br>- 270<br>0<br>- 317<br>- 47<br>0<br>- 270<br>0<br>- 270<br>0<br>0<br>0<br>0                                                                                                    | ANCE<br>-32 936 20<br>9 039 55<br>-28 671 34<br>-326 63<br>-1 584 12<br>-54 478 75<br>-381 01<br>928 25<br>-1 166 91<br>- 642 54<br>760 90                                                                                                    |
| ription<br>Vehicles<br>Vew<br>Vehicles<br>ice<br>s<br>Profit<br>Vehicles<br>Vehicles<br>ice<br>ice<br>ice<br>ice<br>ice<br>ice<br>ice<br>ice                                                                                                    | TODAY<br>Units<br>- 1<br>- 0<br>- 0<br>- 1<br>- 1<br>- 1<br>- 1<br>- 0<br>0<br>0<br>- 0<br>- 1<br>- 1<br>- 1<br>- 1<br>- 1<br>- 1<br>- 0<br>- 0<br>- 0<br>- 0<br>- 0<br>- 0<br>- 0<br>- 0 | Value<br>- 547 166<br>42 030<br>0<br>59 551<br>117 674<br>- 327 911<br>- 45 981<br>51 922<br>6 000<br>28 740<br>36 993<br>77 674                          | MTD A<br>Units<br>359<br>0<br>0<br>228<br>0<br>0<br>228<br>0<br>359<br>0<br>228<br>0<br>0<br>228<br>0<br>0<br>0<br>0<br>0<br>0<br>0<br>0                                                                    | Value           129 973 123           8 633 864           52 429 886           8 324 845           15 446 212           214 807 930           9 610 267           5 295 795           5 927 343           4 690 432           29 842 908                                                                                | MTD 8<br>Units<br>400<br>0<br>316<br>0<br>0<br>716<br>400<br>0<br>316<br>0<br>0<br>316<br>0<br>0<br>716                                                                          | UDGET<br>Value<br>144 213 368<br>5 973 891<br>60 857 430<br>8 254 999<br>15 261 288<br>234 560 976<br>8 733 360<br>4 872 993<br>5 140 397<br>5 999 110<br>4 041 057<br>28 786 918                           | MTD VAR<br>Units<br>- 41<br>0<br>- 88<br>0<br>- 129<br>- 41<br>0<br>- 88<br>0<br>0<br>- 129                                                                                                    | Value<br>Value<br>-14 240 245<br>2 659 974<br>-8 427 544<br>-69 846<br>184 923<br>-19 753 046<br>876 906<br>422 802<br>- 821 326<br>- 71 767<br>-649 375<br>1 055 990                                                                                                    | YTD AC<br>Units<br>1 413<br>0<br>944<br>0<br>0<br>2 357<br>1 413<br>0<br>944<br>0<br>944<br>0<br>0<br>0<br>2 357                                                                                                    | TAUL           495 838 466           31 194 925           202 996 372           33 108 862           60 185 774           823 324 400           31 780 824           19 032 900           18 351 702           23 765 589           110 055 857                                                                                                    | YTD BU<br>Units<br>1 460<br>0<br>1 214<br>0<br>0<br>0<br>2 674<br>1 460<br>0<br>1 214<br>0<br>0<br>1 214<br>0<br>0<br>0<br>2 674                                                                                         | Value<br>528 774 669<br>22 155 367<br>231 667 72<br>33 435 499<br>61 769 899<br>877 803 151<br>32 161 839<br>32 161 839<br>32 161 839<br>31 8 104 645<br>19 518 621<br>24 408 134<br>16 363 939<br>110 557 177                                                                                                    | YTD VAR<br>Units<br>- 47<br>0<br>- 270<br>0<br>0<br>- 317<br>- 47<br>- 47<br>- 0<br>0<br>- 270<br>0<br>0<br>- 317<br>- 317                                                                                                    | IANCE           -32 936 20           9 039 55           -28 671 34           -32 683           -1 584 12           -54 478 75           -381 01           928 25           -1 166 91           - 642 54           760 90           -501 32                                                                                                    |
| ription s Vehicles Vew dvehicles ice s s Profit Vehicles ice s s texpenses t texpenses                                                                                                    | TODAY<br>Units<br>- 1<br>0<br>0<br>0<br>- 1<br>- 1<br>- 1<br>0<br>0<br>0<br>0<br>0<br>0<br>0<br>0                                                                                         | Value<br>- 547 166<br>42 030<br>0<br>59 551<br>117 674<br>- 327 911<br>- 45 981<br>51 922<br>6 000<br>28 740<br>36 993<br>77 674                          | MTD A<br>Units<br>3599<br>0<br>228<br>0<br>0<br>228<br>0<br>0<br>587<br>0<br>0<br>0<br>228<br>0<br>0<br>0<br>228<br>0<br>0<br>0<br>587                                                                      | Volue           129 973 123           8 633 864           52 429 886           8 324 845           15 446 212           214 807 930           9 610 267           5 927 343           4 690 432           29 842 908                                                                                                    | MTD 8<br>Units<br>400<br>0<br>316<br>0<br>716<br>400<br>0<br>316<br>0<br>0<br>0<br>716                                                                                           | UDGET<br>Value<br>144 213 368<br>5 973 891<br>60 857 4301<br>8 254 999<br>15 261 288<br>234 560 976<br>8 733 360<br>4 872 993<br>5 140 397<br>5 999 910<br>4 041 057<br>28 786 918                          | MTD VAR<br>Units<br>- 41<br>0<br>- 88<br>0<br>0<br>- 129<br>- 41<br>0<br>- 88<br>0<br>0<br>0<br>- 129<br>0<br>0<br>0<br>0<br>- 129                                                                                                    | IANCE           Value           -14 240 245           2 659 974           -8 427 544           69 846           184 923           -19 753 046           876 906           422 802           -811 326           -71 767           649 375           1 055 990                                                              | YTD A0<br>Units<br>1 413<br>0<br>944<br>0<br>0<br>2 357<br>1 413<br>0<br>944<br>0<br>0<br>0<br>2 357                                                                                                    | Xalue           495 838 466           31 194 925           202 996 372           33 108 862           60 185 774           823 324 400           31 780 824           19 032 900           18 351 702           23 765 589           17 124 842           110 055 857                                                                                 | YTD BU<br>Units<br>1 460<br>0<br>1 214<br>0<br>0<br>0<br>2 674<br>1 460<br>0<br>1 214<br>0<br>0<br>0<br>2 674                                                                                                    | Value<br>22 155 367<br>23 1667 718<br>23 455 367<br>23 1667 718<br>33 435 499<br>61 769 899<br>877 803 151<br>32 161 839<br>18 104 645<br>19 518 621<br>24 408 134<br>16 363 939<br>110 557 177                                                                                                    | YTD VAR<br>Units<br>- 47<br>0<br>0<br>- 270<br>0<br>0<br>- 317<br>- 47<br>0<br>- 270<br>0<br>- 270<br>0<br>0<br>- 317                                                                                                    | IANCE         Value           -32 936 20:         9 039 55:           -28 671 344         -3 25 63:           -1 584 12:         -54 478 75:           -381 01:         928 25:           -1 166 91:         -642 54:           760 90:         - 501 32:                                                                                                    |
| ription s Vehicles New Vehicles s s s Profit Vehicles s s s Profit Vehicles s s t t t t t t t t t t t t t t t t t                                                                                                    | TODAY<br>Units<br>- 1<br>- 0<br>0<br>0<br>0<br>- 1<br>- 1<br>0<br>0<br>0<br>0<br>0<br>0<br>0<br>0<br>0<br>0<br>0<br>0<br>0<br>0<br>0<br>0                                                 | Value<br>- 547 166<br>42 030<br>0<br>59 551<br>117 674<br>- 327 911<br>- 45 981<br>51 922<br>6 000<br>28 740<br>36 993<br>77 674<br>234 421               | MTD A<br>Units<br>359<br>0<br>228<br>0<br>0<br>228<br>0<br>0<br>587<br>0<br>228<br>0<br>0<br>228<br>0<br>0<br>0<br>587<br>0<br>0<br>0<br>0<br>0                                                             | Value           129 973 123           8 633 864           52 429 884           52 429 8445           15 446 212           214 807 930           9 610 267           5 25 755           4 319 071           5 927 343           4 690 432           29 842 908           7 031 828                                       | MTD 8<br>Units<br>400<br>0<br>316<br>0<br>716<br>400<br>0<br>316<br>0<br>0<br>316<br>0<br>0<br>0<br>716<br>0<br>0                                                                | UDGET<br>Value<br>144 213 368<br>5 973 891<br>60 857 430<br>8 254 999<br>15 261 288<br>234 560 976<br>4 872 993<br>5 140 397<br>5 999 110<br>4 041 057<br>28 786 918<br>8 462 319                           | MTD VAR<br>Units<br>- 41<br>0<br>- 88<br>0<br>- 129<br>- 41<br>0<br>- 88<br>0<br>0<br>- 129<br>- 41<br>0<br>- 88<br>0<br>0<br>- 129<br>0<br>0<br>0<br>- 129<br>0<br>0<br>0<br>- 129<br>0<br>0<br>0<br>0<br>0<br>0<br>0<br>0<br>0<br>0<br>0<br>0<br>0                                                                                                    | ANCE<br>Value<br>-14 240 245<br>2 659 974<br>-8 427 544<br>69 846<br>184 923<br>-19 753 046<br>8276 906<br>422 802<br>- 821 326<br>- 71 767<br>649 375<br>1 055 990<br>-1 430 491                                                                                                    | YTD A0<br>Units<br>1 413<br>0<br>944<br>0<br>0<br>2 357<br>2 357<br>3<br>944<br>0<br>0<br>0<br>2 357<br>0<br>0<br>0<br>0<br>0<br>0<br>0<br>0<br>0<br>0<br>0<br>0<br>0<br>0<br>0<br>0<br>0<br>0<br>0                              | XAUL           495 838 466           31 194 925           202 996 372           33 108 862           60 185 774           823 324 400           31 780 824           19 032 900           18 351 702           23 75 589           71 712 842           110 055 857           32 966 969                                                              | YTD 8<br>Units<br>1 460<br>0<br>1 214<br>2 674<br>1 460<br>0<br>1 214<br>0<br>0<br>1 214<br>0<br>0<br>2 674<br>0<br>0<br>0<br>0<br>0<br>0<br>0<br>0<br>0<br>0<br>0<br>0<br>0<br>0<br>0<br>0<br>0<br>0<br>0               | JDGET         Value           528<774 669                                                                                                    | YTD VAR<br>Units<br>- 47<br>0<br>- 270<br>0<br>0<br>- 317<br>- 47<br>0<br>- 270<br>0<br>0<br>- 270<br>0<br>0<br>- 317<br>0<br>0<br>0<br>0<br>0<br>0<br>0<br>0<br>0<br>0<br>0<br>0<br>0<br>0<br>0<br>0<br>0<br>0<br>0                                                                                                    | IANCE           -32 936 20.           -32 936 20.           -32 936 20.           -28 671 34.           -326 633           -1 584 712           -54 478 75.           -54 478 75.           -64 2 54.           -64 2 54.           -60 90.           - 501 32.           - 882 85.                                                                                                    |
| ription Vehicles Vehicles Vehicles S S Profit Vehicles S texpenses texpenses in Vehicles Vehicles Vehi | TODAY<br>Units<br>- 1<br>- 0<br>0<br>0<br>- 1<br>- 1<br>- 1<br>0<br>0<br>0<br>0<br>- 1<br>- 1<br>- 0<br>0<br>0<br>0<br>0<br>0<br>0<br>0<br>0<br>0<br>0<br>0<br>0<br>0                     | Value<br>- 547 166<br>42 030<br>0<br>59 551<br>117 674<br>- 327 911<br>-<br>- 45 981<br>51 922<br>6 000<br>28 740<br>36 993<br>77 674<br>234 421<br>7 105 | MTD A<br>Units<br>359<br>0<br>228<br>0<br>0<br>587<br>359<br>0<br>228<br>0<br>0<br>228<br>0<br>0<br>0<br>0<br>0<br>0<br>0<br>0<br>0<br>0<br>0<br>0<br>0                                                     | Volue           129 973 123           8 633 864           52 429 886           8 324 845           15 446 212           214 807 930           9 610 267           5 295 795           4 319 071           5 927 343           4 650 432           29 842 908           7 031 828           2 118 433                    | MTD 8<br>Units<br>400<br>0<br>316<br>0<br>716<br>                                                                                                    | UDGET<br>Value<br>144 213 368<br>5 973 891<br>60 857 430<br>8 254 999<br>15 261 288<br>234 560 976<br>8 733 360<br>4 872 993<br>5 140 997<br>5 999 110<br>4 041 057<br>28 786 918<br>8 462 319<br>3 565 418 | MTD VAR<br>Units<br>- 41<br>0<br>- 88<br>0<br>0<br>- 129<br>- 41<br>0<br>- 88<br>0<br>0<br>- 28<br>0<br>0<br>0<br>- 129<br>0<br>0<br>0<br>0<br>0<br>0<br>0<br>0<br>0<br>0<br>0<br>0<br>0                                                                                                    | ANCE<br>Value<br>-14 240 245<br>2 659 974<br>-8 427 544<br>69 846<br>184 923<br>-19 753 046<br>876 906<br>422 802<br>- 821 326<br>- 71 767<br>649 375<br>1 055 990<br>-1 430 491<br>-1 846 985                                                                                                    | YTD A0<br>Units<br>1 413<br>0<br>944<br>0<br>2 357<br>1 413<br>0<br>944<br>0<br>0<br>0<br>2 357<br>7<br>0<br>0<br>0<br>0<br>2 357<br>0<br>0<br>0<br>0<br>0<br>0<br>0<br>0<br>0<br>0<br>0<br>0<br>0<br>0<br>0<br>0<br>0<br>0<br>0 | Xalue           495 838 466           31 194 925           202 996 972           33 108 852           60 185 774           823 324 400           31 780 824           19 032 900           18 351 702           23 765 589           17 124 842           11 0055 857           32 966 969           31 80 9660                                       | YTD BU<br>Units<br>1 1460<br>0<br>1 2144<br>0<br>1 214<br>0<br>0<br>1 214<br>0<br>0<br>0<br>2 674<br>0<br>0<br>0<br>2 674<br>0<br>0<br>0<br>0<br>0<br>0<br>0<br>0<br>0<br>0<br>0<br>0<br>0<br>0<br>0<br>0<br>0<br>0<br>0 | JDGET           S28 774 669           S21 55 367           S28 55 367           S33 435 499           61 759 899           87 803 151           32 161 839           18 104 645           19 518 621           24 408 134           16 563 939           30 10 557 177           33 849 820                                                               | YTD VAR<br>Units<br>- 47<br>0<br>- 270<br>0<br>- 317<br>- 47<br>0<br>- 270<br>0<br>- 270<br>0<br>0<br>- 317<br>- 317<br>0<br>0<br>0<br>0<br>0<br>0<br>0<br>0<br>0<br>0<br>0<br>0<br>0<br>0<br>0<br>0<br>0<br>0<br>0                                                                                                    | IANCE<br>Value<br>-32 936 20.<br>9 039 55.<br>-326 63<br>-1 584 12:<br>-54 478 75.<br>-381 015<br>-981 015<br>-981 015<br>-981 015<br>-642 54<br>-642 54<br>-642<br>-642 54<br>-642 54<br>-642 54<br>-645 |
| ription  Vehicles Vehicles Vehicles s Profit Vehicles S Vehicles Cee S Vehicles Cee S tExpenses in Vehicles Vehicles Vehicles Vehicles                                                                                                    | TODAY<br>Units<br>0<br>0<br>0<br>0<br>0<br>0<br>0<br>0<br>0<br>0<br>0<br>0<br>0<br>0<br>0<br>0<br>0<br>0<br>0                                                                             | Value<br>- 547 166<br>42 03<br>59 551<br>117 674<br>- 327 911<br>- 45 981<br>51 922<br>6 000<br>28 740<br>36 793<br>77 674<br>234 421<br>7 105<br>579     | MTD A<br>Units<br>359<br>0<br>228<br>0<br>0<br>587<br>359<br>0<br>228<br>0<br>0<br>228<br>0<br>0<br>0<br>587<br>0<br>0<br>0<br>0<br>0<br>0<br>0<br>0<br>0<br>0<br>0<br>0<br>0<br>0<br>0<br>0<br>0<br>0<br>0 | Value           129 973 123           8 633 864           52 429 886           8 324 845           15 446 212           214 807 930           9 610 267           5 295 795           4 319 071           5 927 343           4 690 432           29 842 908           7 031 828           2 118 433           4 59 366 | MTD 8<br>Units<br>4000<br>0<br>316<br>0<br>0<br>0<br>0<br>0<br>0<br>0<br>0<br>0<br>0<br>0<br>0<br>0<br>0<br>0<br>0<br>0<br>0<br>0                                                | UDGET<br>Value<br>144 213 368<br>5 973 891<br>60 857 430<br>8 254 999<br>15 261 288<br><b>234 560 976</b><br>4 873 999 110<br>4 641 657<br><b>28 786 918</b><br>8 462 919<br>3 965 418<br>1 355 693         | MTD VAR<br>Units<br>- 41<br>0<br>- 88<br>0<br>- 129<br>- 41<br>0<br>- 88<br>0<br>0<br>- 88<br>0<br>0<br>- 88<br>0<br>0<br>- 129<br>0<br>0<br>- 129<br>0<br>0<br>- 129<br>0<br>0<br>- 129<br>0<br>0<br>0<br>- 129<br>0<br>0<br>- 129<br>0<br>0<br>0<br>- 129<br>0<br>0<br>0<br>- 129<br>0<br>0<br>0<br>- 129<br>0<br>0<br>0<br>- 129<br>0<br>0<br>0<br>0<br>0<br>- 129<br>0<br>0<br>0<br>0<br>0<br>0<br>0<br>0<br>0<br>0<br>0<br>0<br>0 | ANCE           Value           -14 240 245           2 659 974           -8 427 544           68 486           124 923           -19 753 046           876 906           422 802           - 821 326           - 71 767           649 375           1055 990           -1 430 491           -1 846 985           -839 727 | YTD AC<br>Units<br>1 413<br>0<br>944<br>0<br>0<br>2 357<br>1 413<br>0<br>0<br>944<br>0<br>0<br>0<br>2 357<br>0<br>0<br>0<br>0<br>0<br>0<br>0<br>0<br>0<br>0<br>0<br>0<br>0<br>0<br>0<br>0<br>0<br>0                              | CAUL         Value           495 838 466         31 194 925           33 194 925         202 996 372           33 108 862         60 185 774           823 324 400         31 780 824           19 032 900         18 351 702           23 765 589         17 124 842           110 055 857         32 966 969           33 899 660         4 358 432 | YTD 80<br>Units<br>1460<br>0<br>11214<br>0<br>0<br>2674<br>0<br>0<br>0<br>0<br>0<br>0<br>0<br>0<br>0<br>0<br>0<br>0<br>0<br>0<br>0<br>0<br>0<br>0<br>0                                                                   | JDGET         Value           528 774 669         528 774 669           22 155 367         534 55 499           61 769 899         877 803 151           32 156 1899         877 803 151           32 151 889         18 104 645           19 518 621         24 408 134           16 363 939         110 557 177           33 849 8205         5 363 550 | YTD VAR<br>Units<br>- 47<br>0<br>- 270<br>0<br>- 317<br>- 47<br>0<br>- 270<br>0<br>- 270<br>0<br>- 270<br>0<br>- 317<br>- 47<br>0<br>- 270<br>0<br>- 317<br>- 47<br>0<br>0<br>- 270<br>0<br>0<br>0<br>- 270<br>0<br>0<br>- 270<br>0<br>0<br>- 270<br>0<br>0<br>- 270<br>0<br>0<br>- 270<br>0<br>0<br>- 270<br>0<br>0<br>- 270<br>0<br>0<br>- 270<br>0<br>0<br>- 270<br>0<br>0<br>- 270<br>0<br>0<br>- 270<br>0<br>0<br>- 317<br>- 270<br>0<br>0<br>- 270<br>0<br>0<br>- 270<br>0<br>0<br>- 270<br>0<br>0<br>- 270<br>0<br>0<br>- 270<br>0<br>0<br>- 270<br>0<br>- 270<br>0<br>0<br>- 270<br>0<br>0<br>- 270<br>0<br>0<br>- 270<br>0<br>0<br>0<br>- 270<br>0<br>0<br>- 270<br>0<br>0<br>0<br>- 270<br>0<br>0<br>0<br>0<br>0<br>- 270<br>0<br>0<br>0<br>0<br>0<br>0<br>- 270<br>0<br>0<br>0<br>0<br>0<br>0<br>0<br>0<br>0<br>0<br>0<br>0<br>0<br>0<br>0<br>0<br>0<br>0 | JANCE           Valu           -32 936 20.           9 039 52.           -28 671 544           -32 6 53           -1564 127.           -54 478 75.           -381 011           928 255           -624 254.           -624 254.           -624 354.           -624 354.           -624 354.           -624 354.           -624 354.           -624 354.           -624 354.           -624 354.           -624 354.           -624 354.           -624 354.           -624 354.           -624 354.           -624 354.           -624 354.           -624 354.           -624 354.           -624 354.           -624 354.           -624 354.           -2063 494.           -1005 111.                                                                                                    |

#### 3. Gross Profit.

This is calculated by all transaction for the selected month depending on the Account Type.

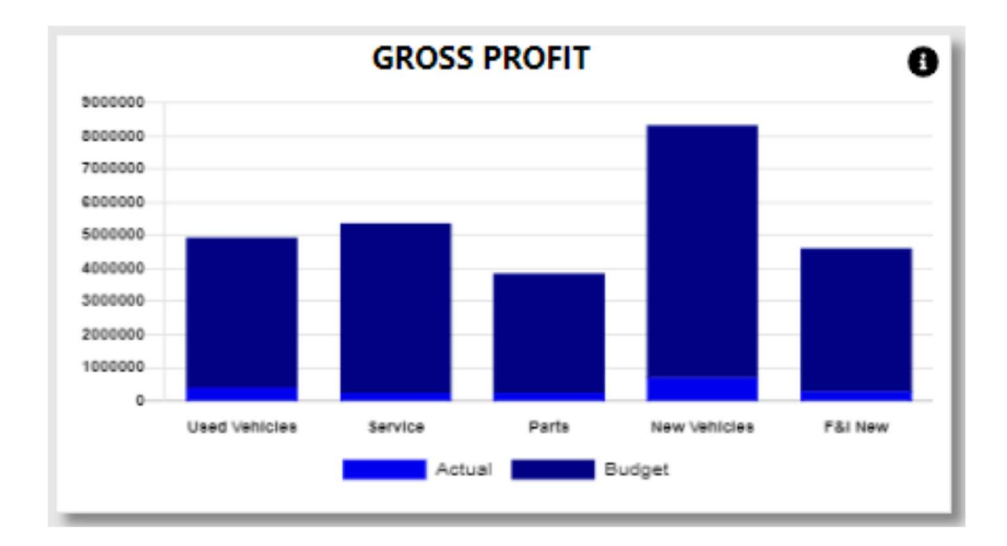

The Actuals is what has been processed for the selected month compared to the budgets that still needs to be achieved.

When the info icon is clicked a breakdown of the Net Profit will be displayed.

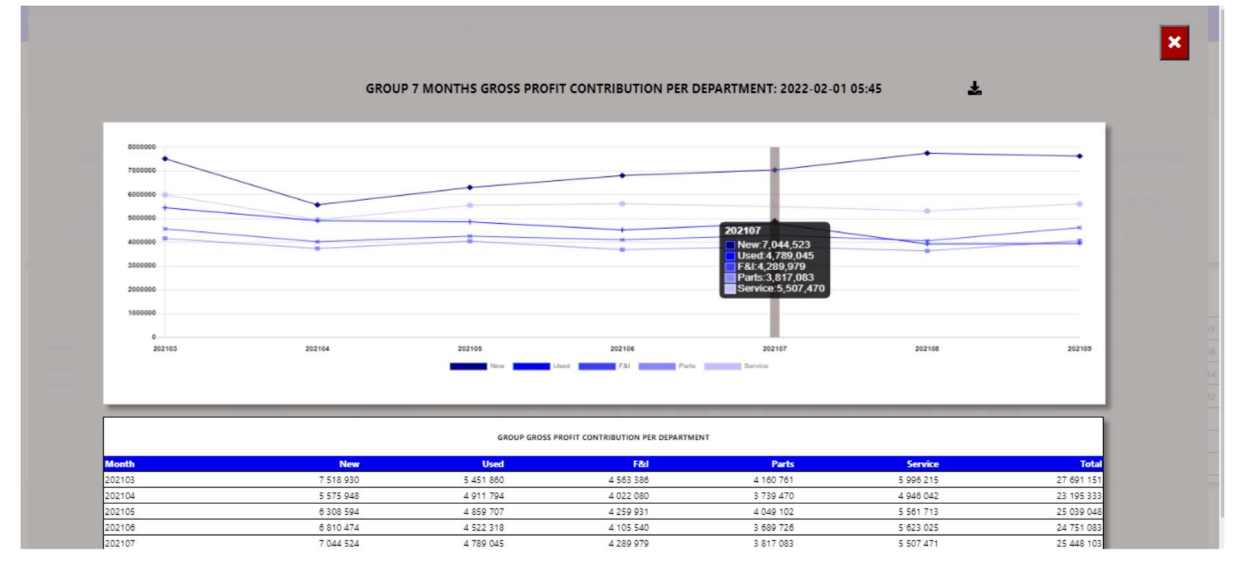

You can then export this to an excel document with graph and the line items.

| X Auto             | Save O     | ff) 📙                   | GrossF             | Profits.xlsx          | •                                    |                                                   |                                                     | 𝒫 Search  | n (Alt+Q) |                 |            |             |                      |                     |                    |   |
|--------------------|------------|-------------------------|--------------------|-----------------------|--------------------------------------|---------------------------------------------------|-----------------------------------------------------|-----------|-----------|-----------------|------------|-------------|----------------------|---------------------|--------------------|---|
| File H             | Home Ins   | sert Pa <u>c</u>        | je Layo            | ut Form               | ulas Data F                          | Review                                            | View De                                             | veloper H | elp       |                 |            |             |                      |                     |                    |   |
| <b>9</b> -<br>C -  | Paste      | Cali                    | ibri<br>I <u>L</u> | •<br>• •   Ŧ ·        | 9 ~ A^ A`<br>~ <u>A</u> ~ <u>A</u> ~ | Ξ                                                 | ≡ <b>≡</b> ≫<br>≡ ≡ <b>⊡</b>                        | , eb<br>  | Gener     | ral<br>∽% ୨ 500 | .00<br>→0  | Con<br>Form | ditional<br>atting ~ | Format a<br>Table ~ | s Cell<br>Styles ~ |   |
| Undo               | Clipboard  | r <u>s</u>              |                    | Font                  | 12                                   | i                                                 | Alignmen                                            | : F       |           | Number          | ۲ <u>م</u> |             |                      | Styles              |                    |   |
| 520                | <b>v</b> : | $\times \checkmark f_x$ |                    |                       |                                      |                                                   |                                                     |           |           |                 |            |             |                      |                     |                    |   |
| A                  | в          |                         | с                  | D                     | E                                    |                                                   | F                                                   | G         |           | н               | 11         | J           | К                    | L N                 | N                  | 0 |
| COM                | IPANY<br>D |                         |                    | group gi<br>Run by: M | ROSS PROFIT CO<br>IARCELLE APPELI    | ntribu<br>Cryn                                    | JTION PER DEP                                       | ARTMENT   |           |                 |            |             |                      |                     |                    |   |
| 900000             |            |                         |                    |                       | GROSS P                              | ROFI                                              | Т                                                   |           |           |                 |            |             |                      |                     |                    |   |
| 8000000<br>7000000 | •          |                         |                    |                       |                                      | +                                                 | +-                                                  |           | +         | •               | _          |             |                      |                     |                    |   |
| 6000000            | *          |                         | -                  |                       | *                                    | *                                                 | *                                                   |           | *         | *               | _          |             |                      |                     |                    |   |
| 4000000            | *          |                         | *                  |                       | *                                    | ×                                                 | ×                                                   |           | *         |                 | _          |             |                      |                     |                    |   |
| 2000000            |            |                         |                    |                       |                                      |                                                   |                                                     |           |           |                 |            |             |                      |                     |                    |   |
| 1000000            |            |                         |                    |                       |                                      |                                                   |                                                     |           |           |                 | -          |             |                      |                     |                    |   |
| 0                  | 202103     |                         | 202104             |                       | 202105 2<br>ew 🗕 Used 🔺 F8           | 102106<br>ki ———————————————————————————————————— | 20210<br>Parts ———————————————————————————————————— | 2         | 02108     | 202109          | _          |             |                      |                     |                    |   |
|                    |            |                         |                    |                       |                                      |                                                   |                                                     |           |           |                 |            |             |                      |                     |                    |   |
|                    |            |                         |                    |                       |                                      | ~                                                 |                                                     |           |           |                 |            |             |                      |                     |                    |   |
| 202103             |            | Net                     | 7518929.53         | 5451853 61            | 4563386                              | 11                                                | 4 160 76                                            |           | 5 336 215 | 27.6            | 91 151     |             |                      |                     |                    |   |
| 202104             |            |                         | 5575948.06         | 4911793.74            | 4022079.                             | 56                                                | 3 739 47                                            |           | 4 346 042 | 23 13           | 5 333      |             |                      |                     |                    |   |
| 202105             |            | 6                       | 308534.07          | 4859707.48            | 4259931.                             | 07                                                | 4 049 10                                            |           | 5 561 713 | 25 03           | 9 0 4 8    |             |                      |                     |                    |   |
| 202106             |            |                         | 6810474.07         | 4522317.6             | 4105540.4                            | 42                                                | 3 689 72                                            |           | 5 623 025 | 24 75           | 1083       |             |                      |                     |                    |   |
| 202107             |            | 7                       | 044523.88          | 4789045.04            | 4289979.3                            | 34                                                | 3 817 08:                                           |           | 5 507 471 | 25 44           | 8 103      |             |                      |                     |                    |   |
| 202108             |            |                         | 7752279.71         | 3929261.84            | 4063690.                             | .01                                               | 3 637 32                                            |           | 5 317 005 | 24.63           | 9 558      |             |                      |                     |                    |   |
| 202109             |            | 1                       | 630478.63          | 3923113               | 4619011.                             | 53                                                | 4 066 31                                            | 1         | 5 613 217 | 25 88           | 3 401      |             |                      |                     |                    |   |
| 12                 |            | 1                       |                    | F 3                   |                                      | E.                                                |                                                     | 10        | 1         |                 | E 1        |             |                      |                     |                    |   |

#### 4. Salesman New.

If viewed in Group User only the top 10 salesman will display. If branch is selected the salesman for that branch will display.

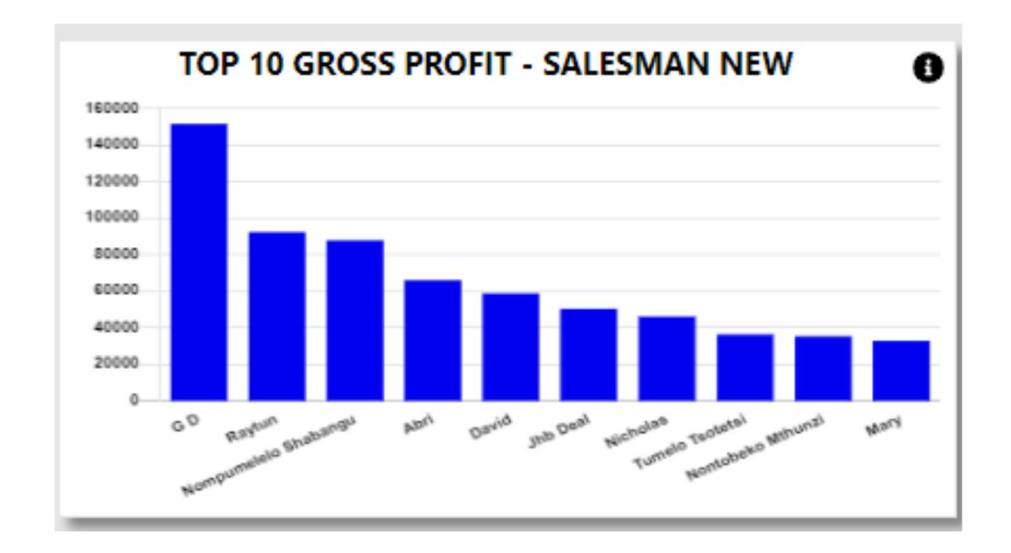

When the info icon is clicked a breakdown of the salesman will be displayed for all salesmen.

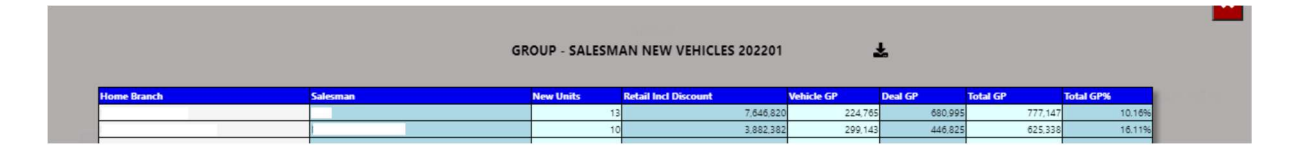

#### 5. Salesman Used.

If viewed in Group User only the top 10 salesman will display. If branch is selected the salesman for that branch will display.

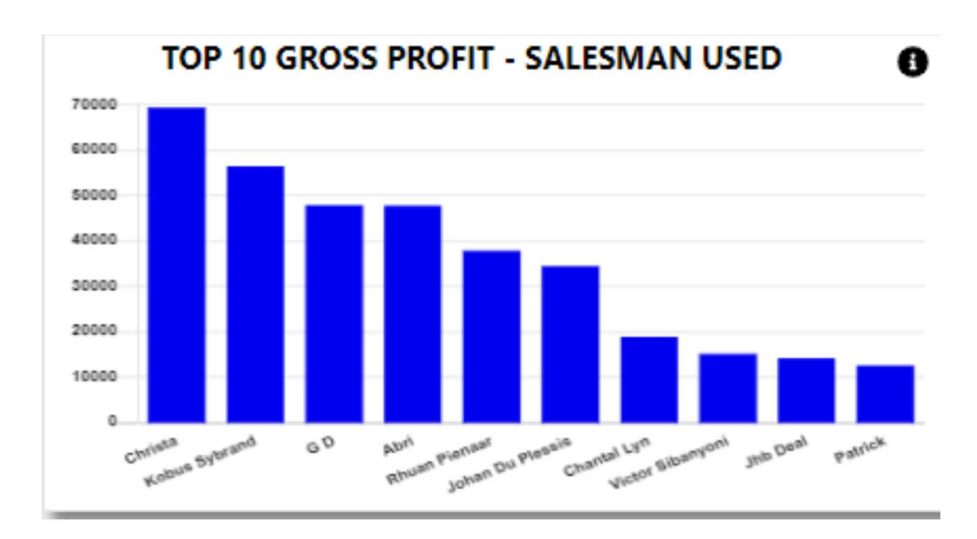

When the info icon is clicked a breakdown of the salesman will be displayed for all salesmen.

|             | GF       | ROUP - SALESM | AN NEW VEHICLES 202201            | ÷          | Ł                  |                     |                  |
|-------------|----------|---------------|-----------------------------------|------------|--------------------|---------------------|------------------|
|             |          |               |                                   |            |                    |                     |                  |
| Home Branch | Salesman | New Units     | Retail Incl Discount              | Vehicle GP | Deal GP            | Total GP            | Total GP%        |
| Home Branch | Salesman | New Units     | Retail Incl Discount<br>7,646,820 | Vehicle GP | Deal GP<br>680,995 | Total GP<br>777,141 | Total GP% 10.16% |

#### 6. Technicians.

If viewed in Group User only the top 10 technicians will display. If branch is selected the technician for that branch will display.

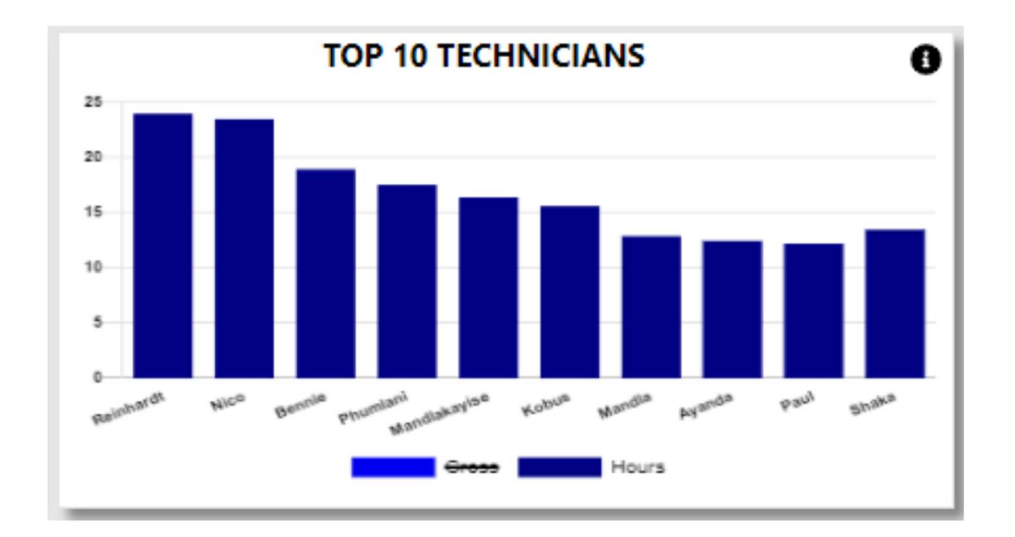

The Default view is Hours this can be amended by clicking on the Legend Gross to display the Sales per technician.

When the info icon is clicked a breakdown of the technicians will be displayed for all technicians.

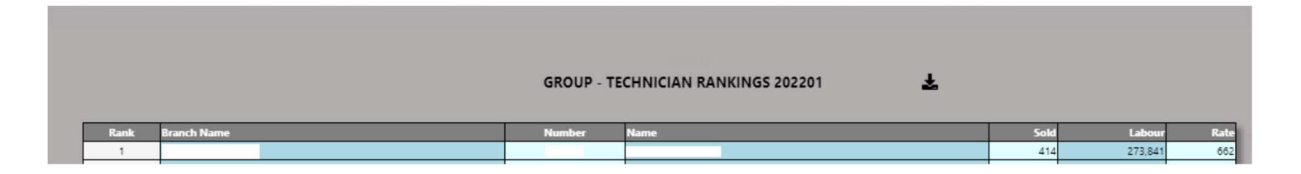

#### 7. Parts Salesman.

If viewed in Group User only the top 10 Parts Salesman will display. If branch is selected the salesman for that branch will display.

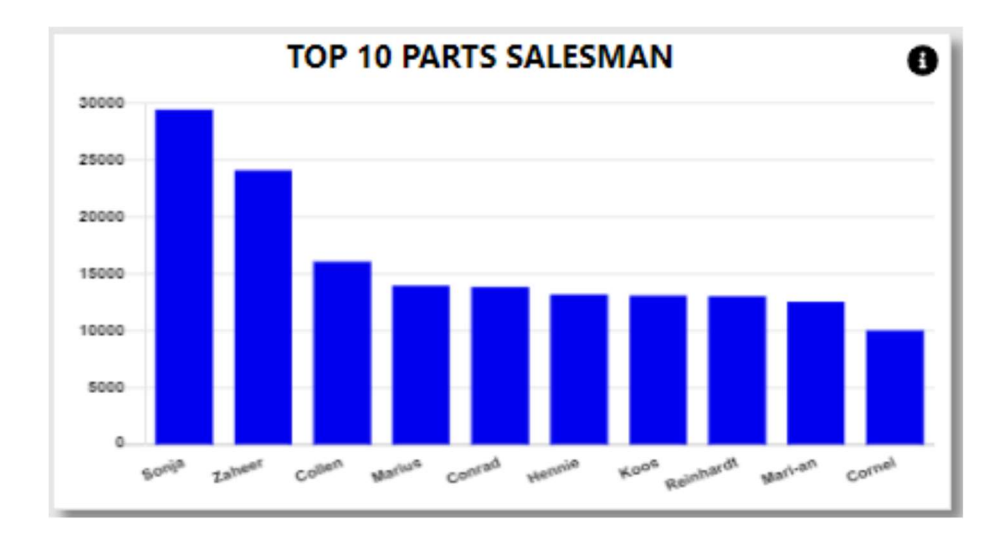

The Default view is Hours this can be amended by clicking on the Legend Gross to display the Sales per technician.

When the info icon is clicked a breakdown of the technicians will be displayed for all technicians.

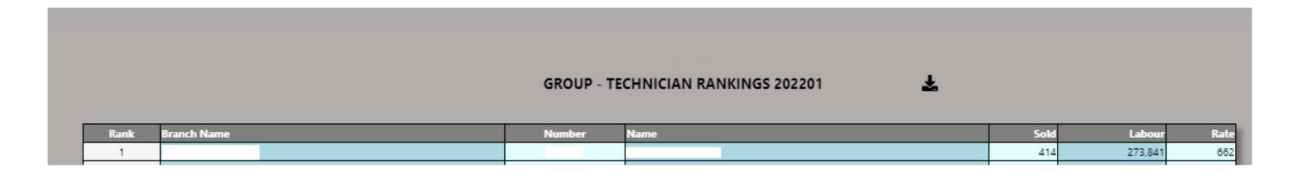

#### 8. Vehicle Ageing. (New, Used & Demo)

The system will calculate the vehicle ageing in ageing brackets of 30 days.

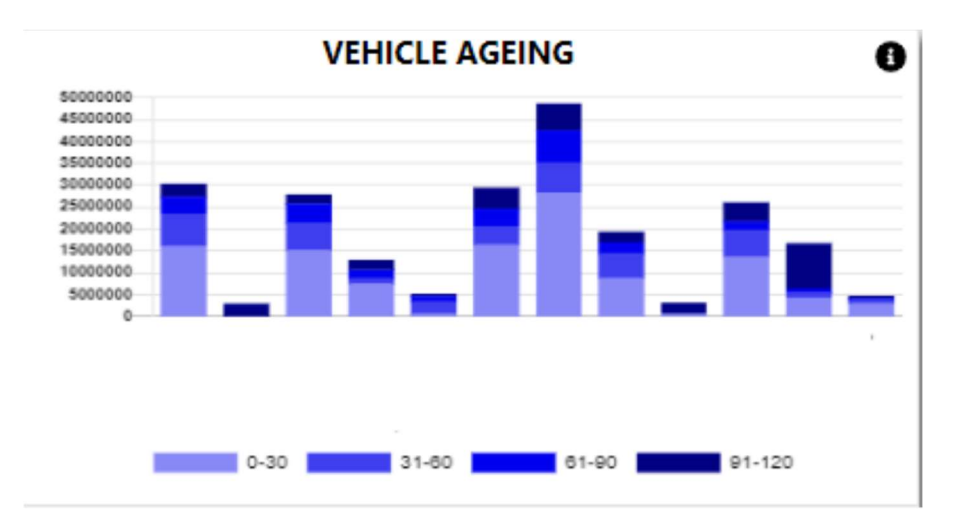

With the information Icon you can then drill down to the details of the ageing.

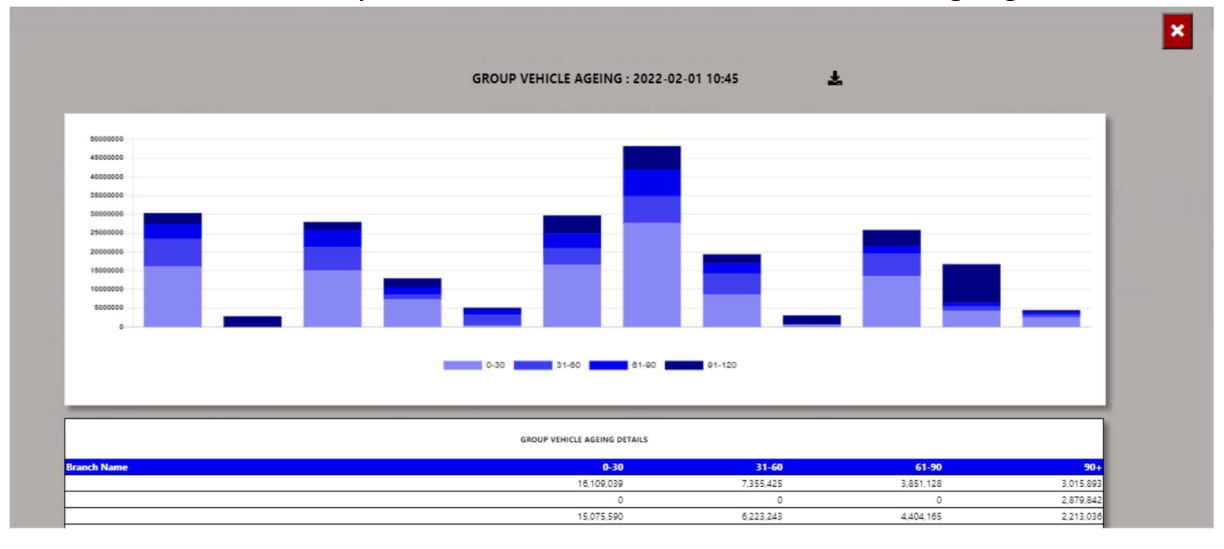

You can export the above view to excel including the graph and individual Branches / Users for the vehicle ageing.

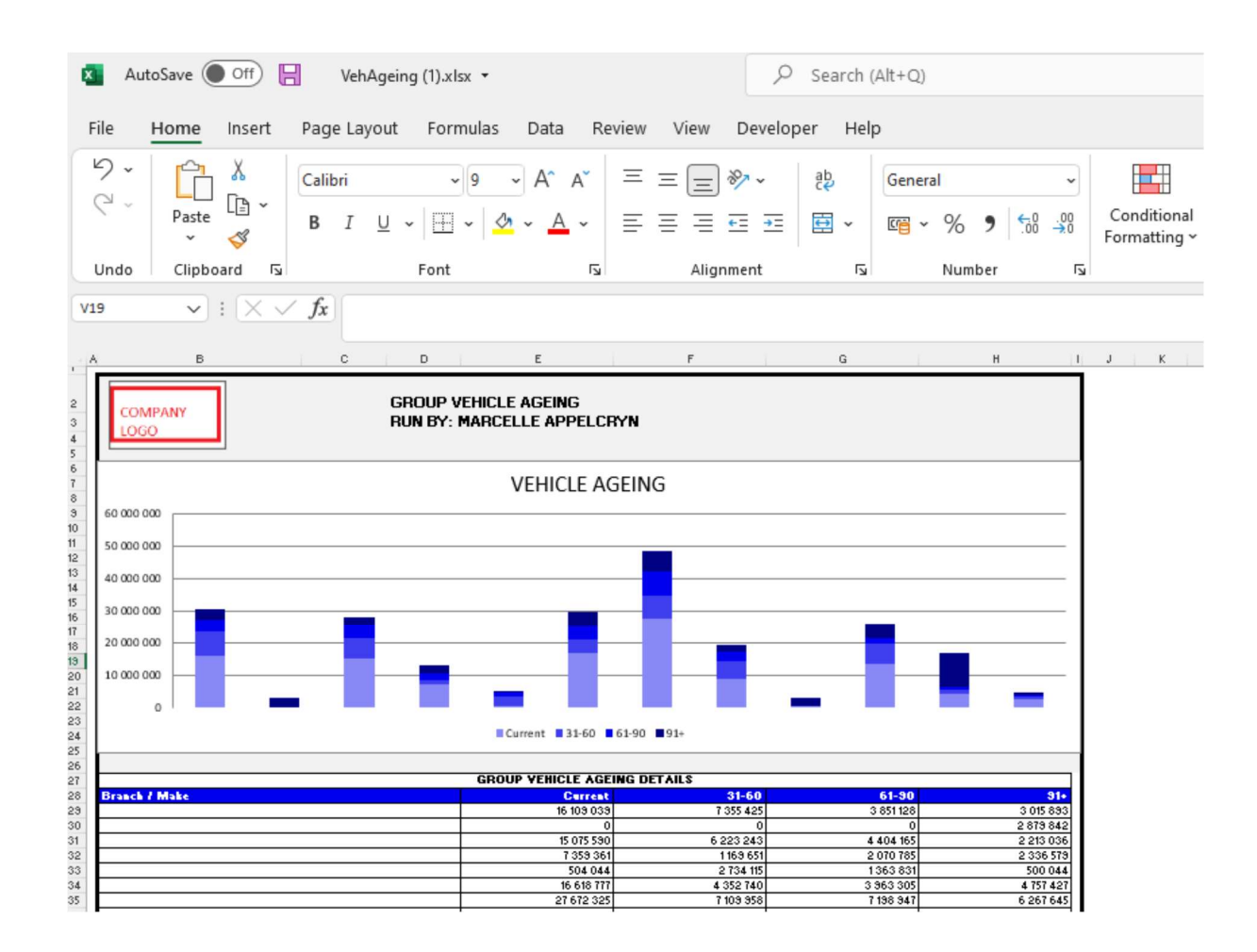

You can click on the aging bracket, and it will drill down to the individual account that is outstanding with comments that has been entered. With an option to query this transaction from the BI tool.

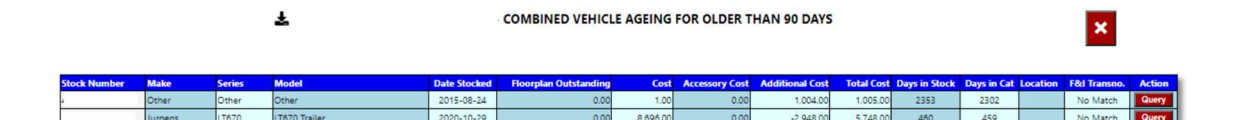

| Create Mail   |  |
|---------------|--|
| Stock Number: |  |
| 40EMDEM804835 |  |
| Make:         |  |
| Other         |  |
| Series:       |  |
| Other         |  |
| Model:        |  |
| Other         |  |
| Date Stocked: |  |
| 2015-08-24    |  |
| Floorplan:    |  |
| 0.00          |  |
| Total Cost:   |  |
| 1,004.00      |  |
|               |  |

#### 9. Cash Outstanding Ageing.

The system will calculate the cash outstanding in ageing brackets of 5 days.

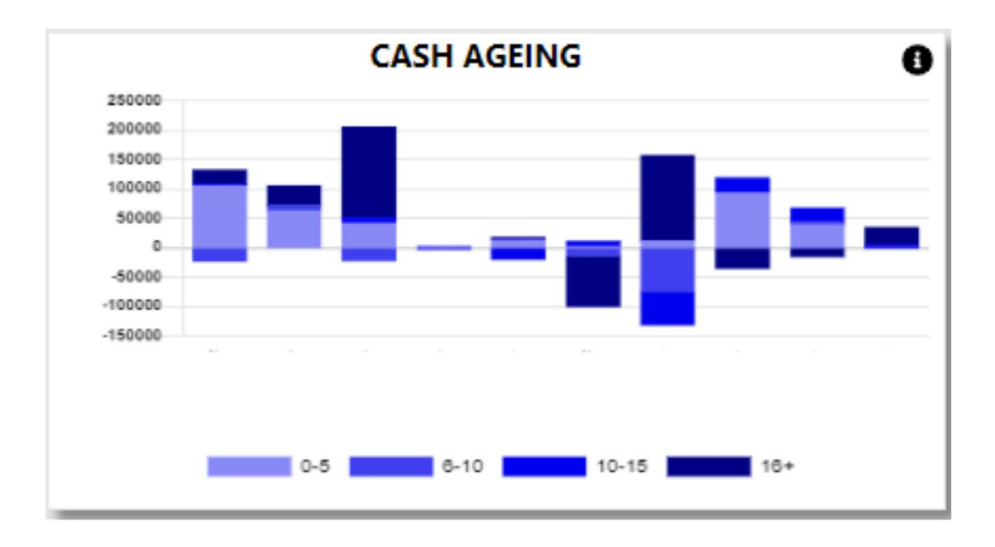

With the information Icon you can then drill down to the details of the ageing.

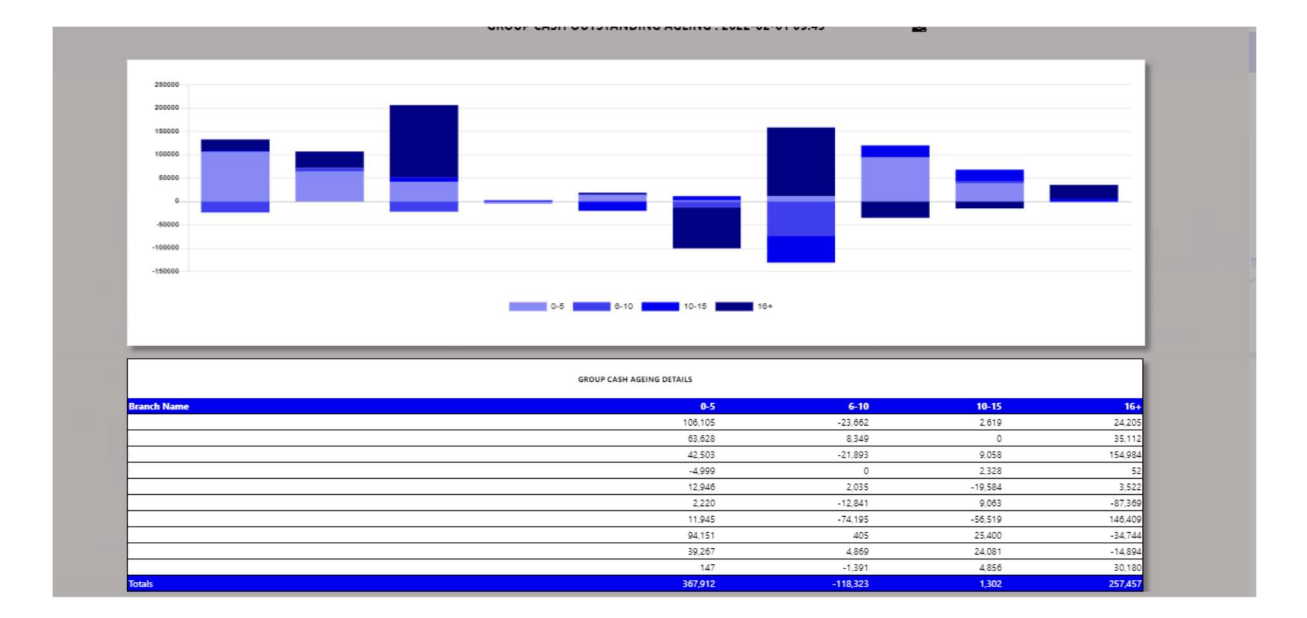

You can export the above view to excel including the graph and individual Branches / Users for the outstanding cash.

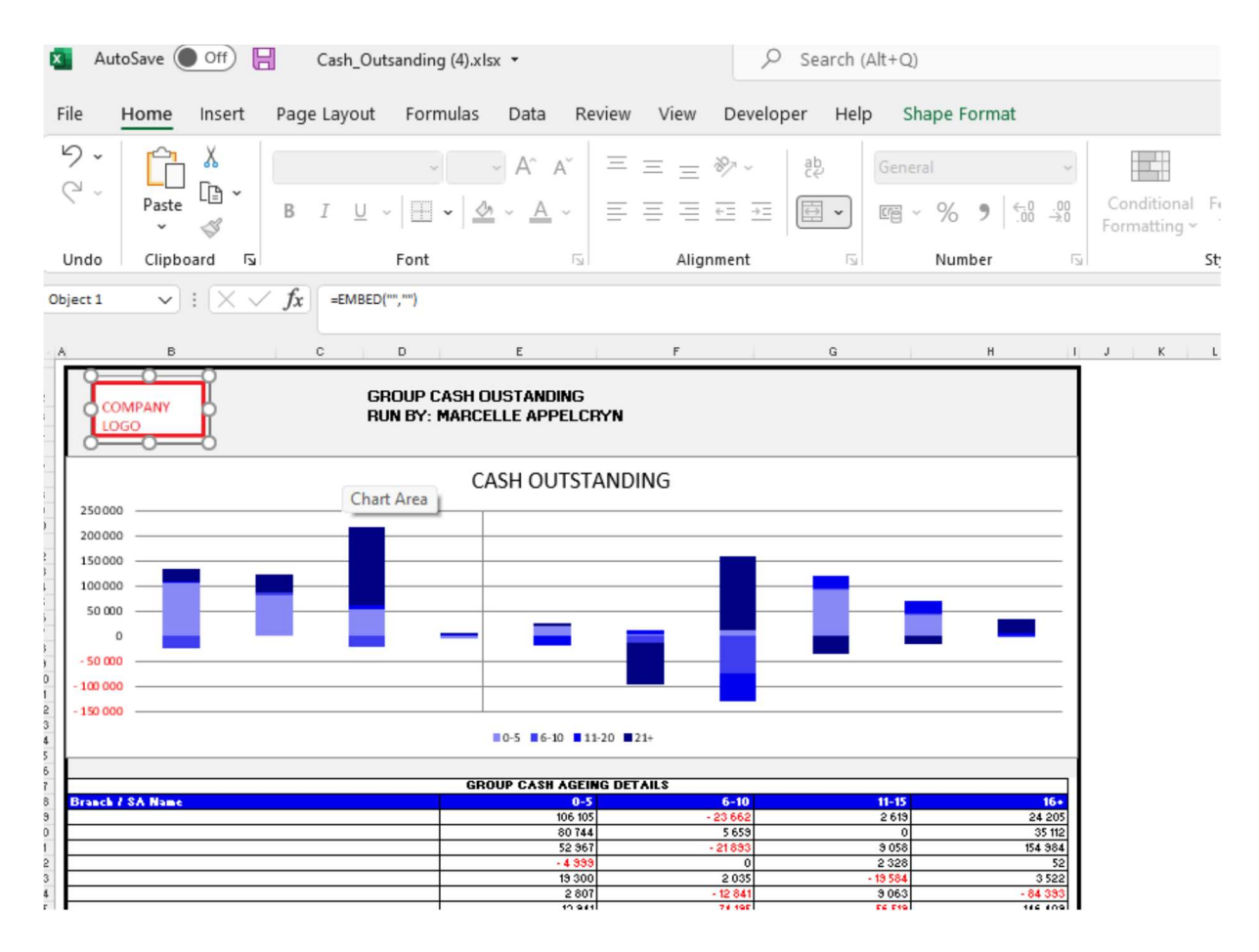

You can click on the department, and it will drill down to the individual transactions that is outstanding with comments that has been entered. With an option to query this transaction from the BI tool.

|                   |                |            |          |           |                  |                                  |         |      |                          |                               | ^     |       |
|-------------------|----------------|------------|----------|-----------|------------------|----------------------------------|---------|------|--------------------------|-------------------------------|-------|-------|
| ome Branch        | Account Number | Date       | Amount   | User      | Reference        | Narrative                        | Control | Age  | Comments                 |                               | Upda  | te Ac |
|                   | 1085460        | 2021-06-18 | -47.09   | 10AndrewM | 10CIPAAC7020     | INV - Deposit - Pd Yusuf Cash    | 1085460 | 228  | INCORRECTLY<br>ERROR FOR | Y LINK SYSTEM<br>HENNIE REFER | 1 🗘 0 |       |
|                   | 1085460        | 2021-10-25 | 1 768.70 | 10Dylan   | 10CIPAAC8892     | INV - CSH - S AND P ENGINEERING  | 1085460 | 99   |                          |                               | 0     |       |
|                   |                |            |          |           |                  | •                                |         |      |                          |                               |       |       |
|                   |                |            |          |           |                  |                                  |         |      |                          |                               |       |       |
| ind Email regar   | ding Below I   | Informat   | tion     |           |                  |                                  |         |      |                          |                               |       |       |
| voice Narrative:  |                |            |          |           |                  |                                  |         |      | _                        |                               |       |       |
| INV - Deposit - I | Pd Yusuf Cas   | h          |          |           |                  |                                  |         |      |                          |                               |       |       |
| eference:         |                |            |          |           |                  |                                  |         |      | _                        |                               |       |       |
| 10CIPAAC7020      |                |            |          |           |                  |                                  |         |      |                          |                               |       |       |
| ser:              |                |            |          |           |                  |                                  |         |      |                          |                               |       |       |
| 10AndrewM         |                |            |          |           |                  |                                  |         |      |                          |                               |       |       |
| omments:          |                |            |          |           | _                |                                  |         |      |                          |                               |       |       |
| INCODRECTI V      |                |            |          | HENNIE    |                  |                                  | EASE    | DEC  | ED 10CE                  |                               |       |       |
| INCONNECTE!       | LINKOTOTE      |            |          |           | KEI EK TOOITAAON | 20 TORINAL BOSS AND FOR TOSOF FE | LAJL    | IXLI | LIN TOOL                 |                               |       |       |
| mount:            |                |            |          |           |                  |                                  |         |      |                          |                               |       |       |
| -47.09            |                |            |          |           |                  |                                  |         |      |                          |                               |       |       |
| omplete By:       |                |            |          |           |                  |                                  |         |      |                          |                               |       |       |
| 2022/02/01        |                |            |          |           |                  |                                  |         |      |                          |                               |       |       |
| ction:            |                |            |          |           |                  |                                  |         |      |                          |                               |       |       |
| Please Type Act   | tion Required  |            |          |           |                  |                                  |         |      |                          |                               |       |       |
| ssign To:         |                |            |          |           |                  |                                  |         |      |                          |                               |       |       |
| Ma                | arcelle Appelo | crvn       |          | ~         |                  |                                  |         |      |                          |                               |       |       |

#### GROUP - CASH OUTSTANDING PARTS DEPARTMENT

#### 10. Account Receivable Ageing.

The system will calculate the Accounts outstanding in ageing brackets of 30 days.

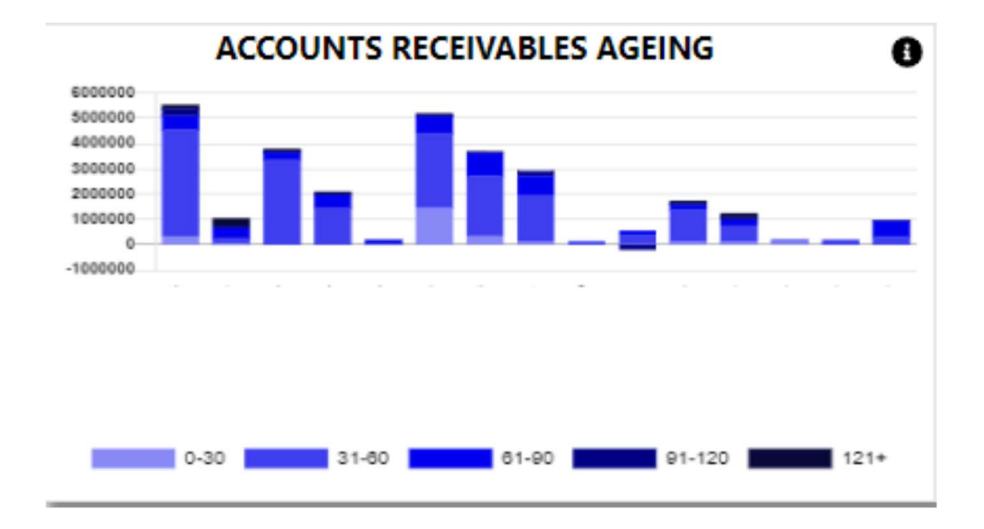

With the information Icon you can then drill down to the details of the ageing.

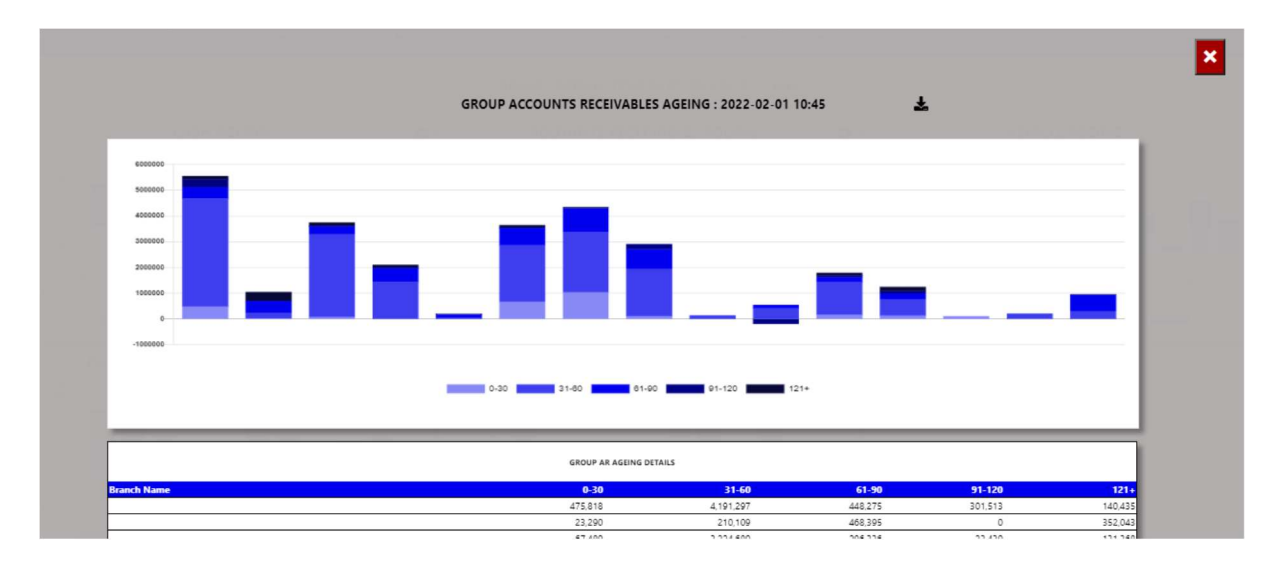

You can export the above view to excel including the graph and individual Branches / Users for the account receivable ageing.

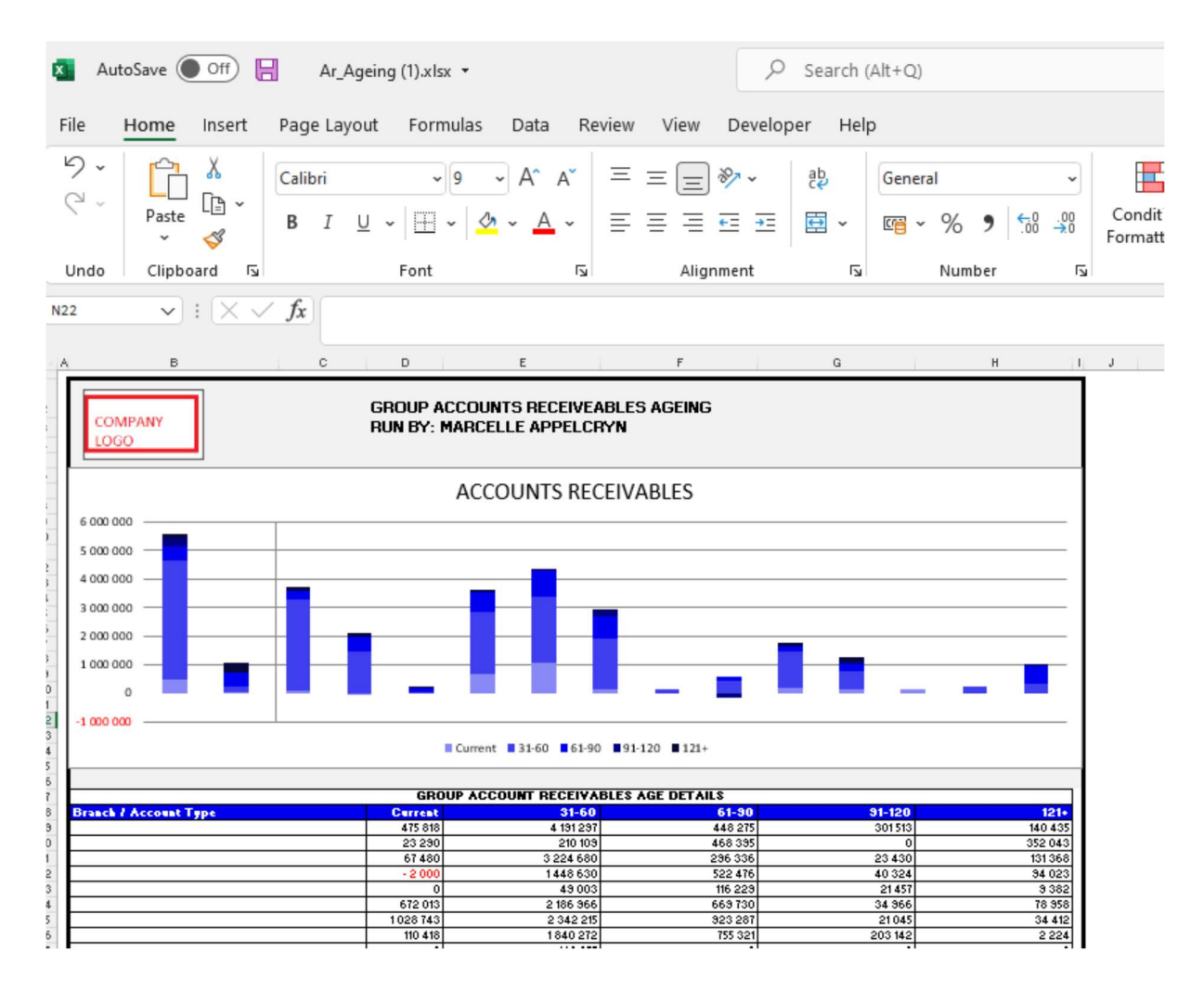

You can click on the aging bracket, and it will drill down to the individual account that is outstanding with comments that has been entered. With an option to query this transaction from the BI tool.

|                                                                                    |                                            | ×            |         |            |            |           |            |            |          |        |        |
|------------------------------------------------------------------------------------|--------------------------------------------|--------------|---------|------------|------------|-----------|------------|------------|----------|--------|--------|
| Account Number                                                                     | Company Name                               | Credit Limit | Current | 30 Days    | 60 Days    | 90 Days   | 120 Days   | Balance    | Comments | Update | Action |
| 607DO1341                                                                          | MNR Lm Nkosi                               | 0.00         | 0.00    | 0.00       | 0.00       | 0.00      | 54,198.70  | 54,198.70  |          | 0      | Query  |
| 60500001                                                                           | Nissan South Africa (pty) Ltd              | 150,000.00   | 0.00    | 42,584.81  | 0.00       | 0.00      | 3,680.23   | 46,265.04  |          | 0      | Query  |
| 60240040                                                                           | DR PIXLEY KA ISAKA SEME LOCAL MUNICIPALITY | 60,000.00    | 0.00    | 5,267.87   | 87,211.69  | 21,160.00 | 14,132.19  | 127,771.75 |          | 0      | Query  |
| 60200500                                                                           | GATSBY SERVICES (Pty) LTD                  | 30.000.00    | 0.00    | 0.00       | 0.00       | 0.00      | 173.79     | 173.79     |          | 0      | Query  |
| 60500002                                                                           | MOTUS VEHICLES DISTRIBUTOR                 | 200,000.00   | 0.00    | 92,421.31  | 15,970.73  | 3,308.92  | 88,209.37  | 199,910.33 |          | 0      | Query  |
| Total                                                                              |                                            |              | 0.00    | 140,273.99 | 103,182.42 | 24,468.92 | 160,394.28 | 428,319.61 |          |        |        |
| reate Mail<br>ccount Number:<br>607DO1341<br>lame:<br>MNR Lm Nkosi<br>redit Limit: |                                            |              |         |            |            |           |            |            |          |        | ×      |
| urrent Balance:<br>0.00                                                            |                                            | -            | -       | -          | -          | -         | -          | -          | _        |        |        |
| 0 Day Balance:                                                                     |                                            |              |         |            |            |           |            |            |          |        |        |
| 0 Dav Balance                                                                      |                                            |              |         |            |            |           |            |            |          |        |        |
| 0.00                                                                               |                                            |              |         |            |            |           |            |            |          |        |        |
| 0 Day Balance:                                                                     |                                            |              |         |            |            |           |            |            |          |        |        |

#### 11. WIP Ageing.

The system will calculate the vehicle ageing in ageing brackets of 5 days.

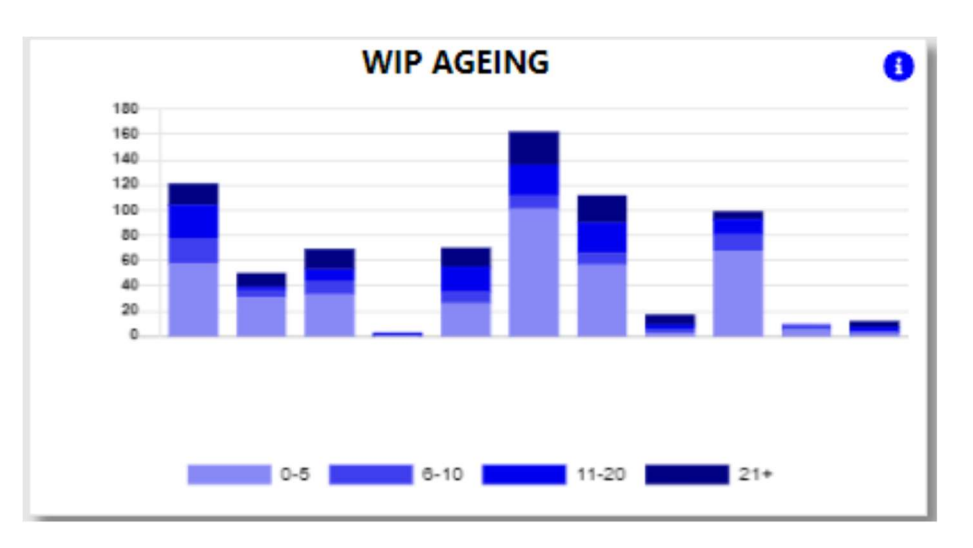

With the information Icon you can then drill down to the details of the ageing.

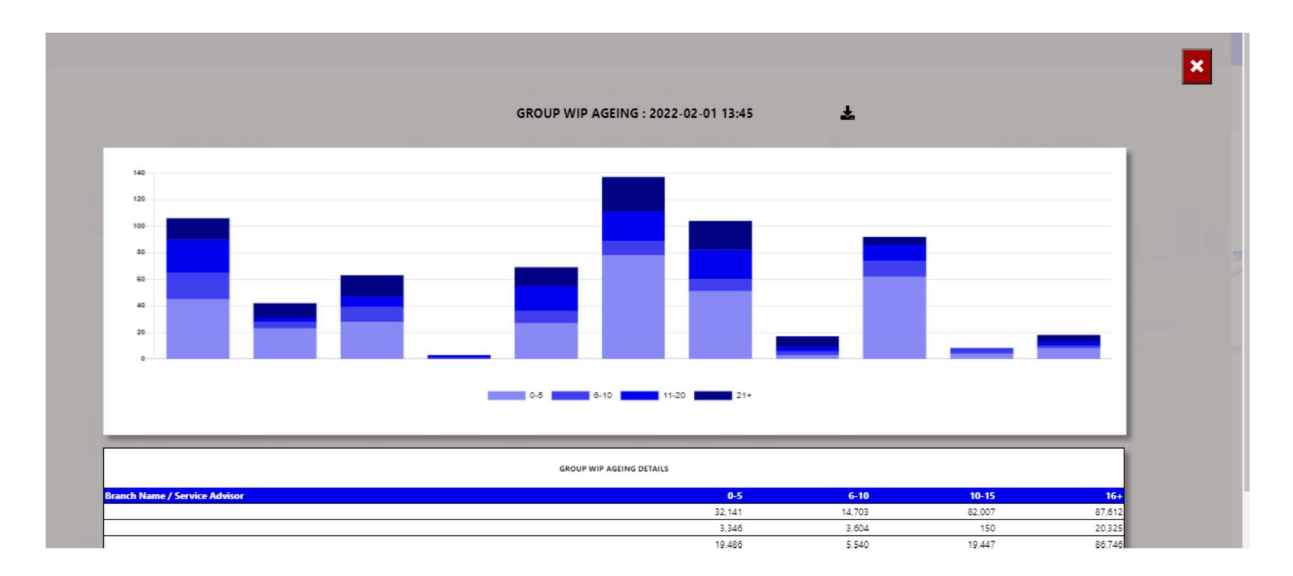

You can export the above view to excel including the graph and individual Branches / Users for the WIP ageing.

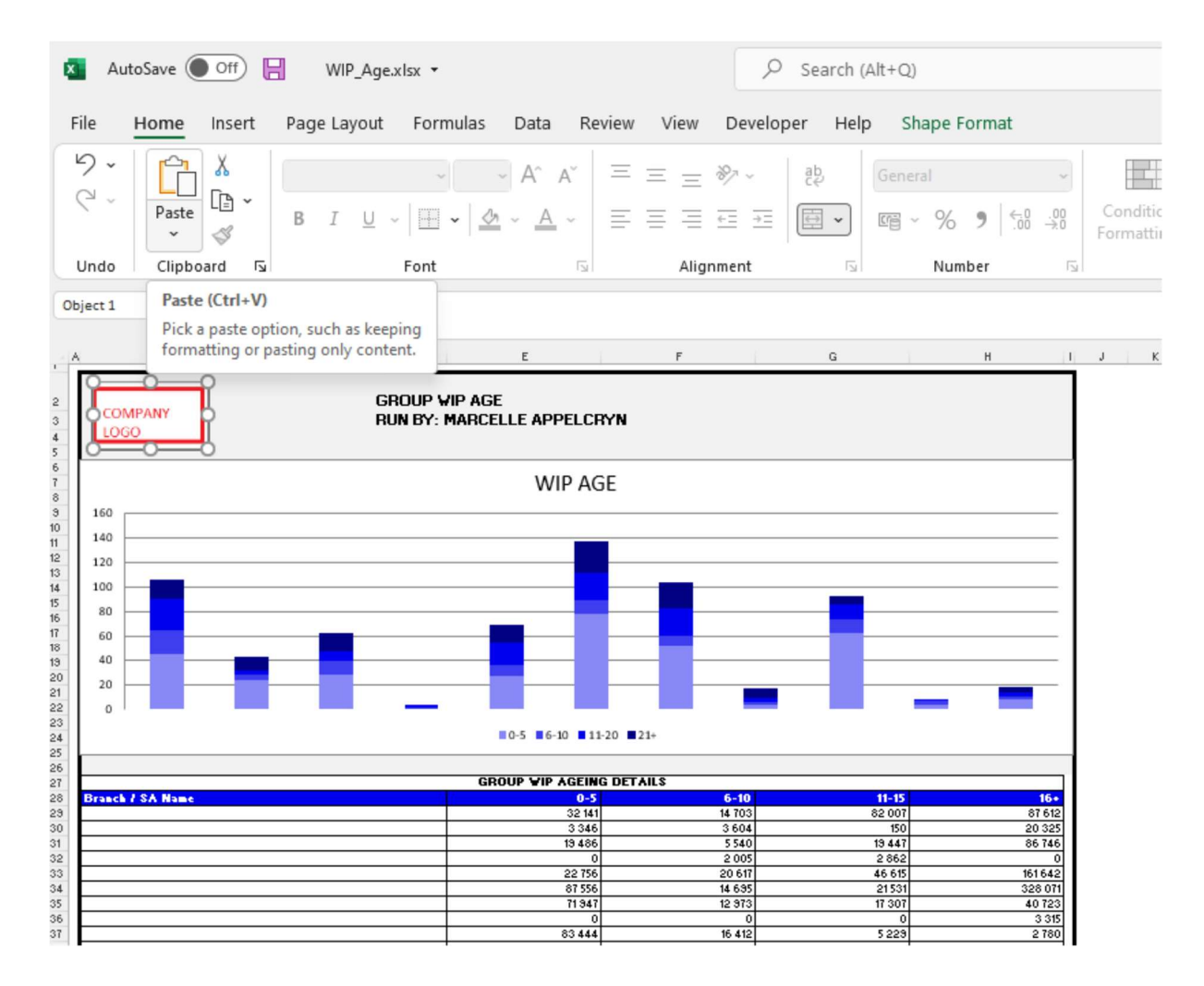

You can click on the aging bracket, and it will drill down to the individual Repair Orders with comments that has been entered. With an option to query this transaction from the BI tool.

|                  |                           |                | Ŧ                                                           | - WIP BE        | TWEEN        | 21 AND 999             |                | ×               |                 |                                                    |     |            |
|------------------|---------------------------|----------------|-------------------------------------------------------------|-----------------|--------------|------------------------|----------------|-----------------|-----------------|----------------------------------------------------|-----|------------|
| Branch Name      | Company - Service<br>Dep. | RO<br>Number   | Customer                                                    | Date<br>Created | Days<br>Open | Service Advisor        | Parts<br>Sales | Labour<br>Sales | User<br>Created | Comments                                           | Upd | ate Action |
|                  | 40EM-11                   | CR000538-1     | William Dibetso                                             | 2019-02-06      | 1091         | Hermanus Du<br>Plessis | 95,166.43      | 0.00            | 40Zelda         | 31/1/22-VOP-KEY TO BE<br>PROGRAMMED AND PARTS TO   | ÷ ( | Query      |
|                  | 40EM-21                   | OR002439-<br>1 | Eastvaal Motors Multi (co.65) Eastvaal Motors multi (co.65) | 2021-09-15      | 139          | Rudolf Fait            | 0.00           | 0.00            | 40Zelda         | 31/01/2022. Customer was<br>qouted on repairs they | ÷ ( | Query      |
|                  |                           |                |                                                             |                 |              |                        |                |                 |                 |                                                    |     |            |
|                  |                           |                |                                                             |                 |              |                        |                |                 |                 |                                                    |     |            |
| Create Mail      |                           |                |                                                             |                 |              |                        |                |                 |                 |                                                    |     | ×          |
| Service Advisor: |                           |                |                                                             |                 |              |                        |                |                 |                 | _                                                  |     |            |
| Hermanus Du      | Plessis                   |                |                                                             |                 |              |                        |                |                 |                 |                                                    |     |            |
| Repair Order:    |                           |                |                                                             |                 |              |                        |                |                 |                 |                                                    |     |            |
| CR000538-1       |                           |                |                                                             |                 |              |                        |                |                 |                 |                                                    |     |            |
| Customer:        |                           |                |                                                             |                 |              |                        |                |                 |                 |                                                    |     |            |
| William Dibets   | 50                        |                |                                                             |                 |              |                        |                |                 |                 |                                                    |     |            |
| Days Open:       |                           |                |                                                             |                 |              |                        |                |                 |                 |                                                    |     |            |
| 1091             |                           |                |                                                             |                 |              |                        |                |                 |                 |                                                    |     |            |
| Parts Sales:     |                           |                |                                                             |                 |              |                        |                |                 |                 |                                                    |     |            |